## 奉行 Netサービス 利用ガイド

株式会社オービックビジネスコンサルタント

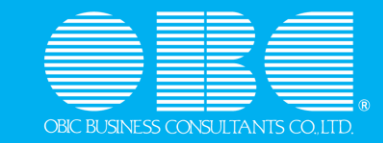

### 目次 「奉行 Netサービス」の基本操作を確認しましょう!

- 1. <u>トップページ(ホーム)を確認してみましょう</u>
- 2. <u>ログインを確認してみましょう</u>
- 3. ホーム(旧マイページ)を確認してみましょう
- 4. <u>ユーザー情報登録を確認してみましょう</u>
- 5. <u>ユーザー情報変更を確認してみましょう</u>
- 6. <u>製品に関するFAQを確認してみましょう</u>
- 7. 大切なお知らせ(サポート時事情報)を確認してみましょう
- 8. プログラム・資料等のダウンロードを確認してみましょう
- 9. <u>配送物を確認してみましょう</u>
- 10. <u>特設サポートサイト・コンテンツを確認してみましょう</u>
- 11. 製品操作に関する問い合わせを確認してみましょう
- 12. <u>オンラインサポートを確認してみましょう</u>
- 13. <u>電話・FAXサポートを確認してみましょう</u>
- 14. リモートサポートサービスを確認してみましょう

- 14. ご利用中の奉行製品情報を確認してみましょう
- 15. <u>製品・サービス関連手続を確認してみましょう</u>
- 16. ライセンスキー発行を確認してみましょう
- 17. OMSSのライセンスファイルダウンロードを確認してみましょう
- 18. 製品ツールダウンロードを確認してみましょう
- 19. <u>奉行サプライ購入を確認してみましょう</u>
- 参考:
   奉行 Netサービスの会員登録を確認してみましょう

   奉行 Netサービスの会員情報変更を確認してみましょう

   奉行 Netサービスデザインリニューアルに関するFAQ

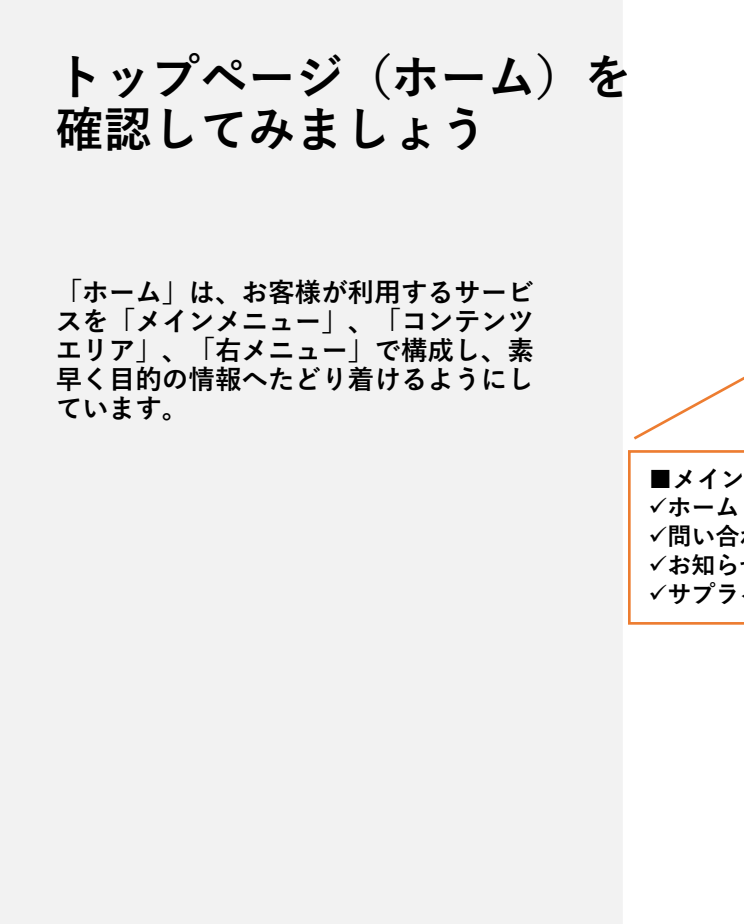

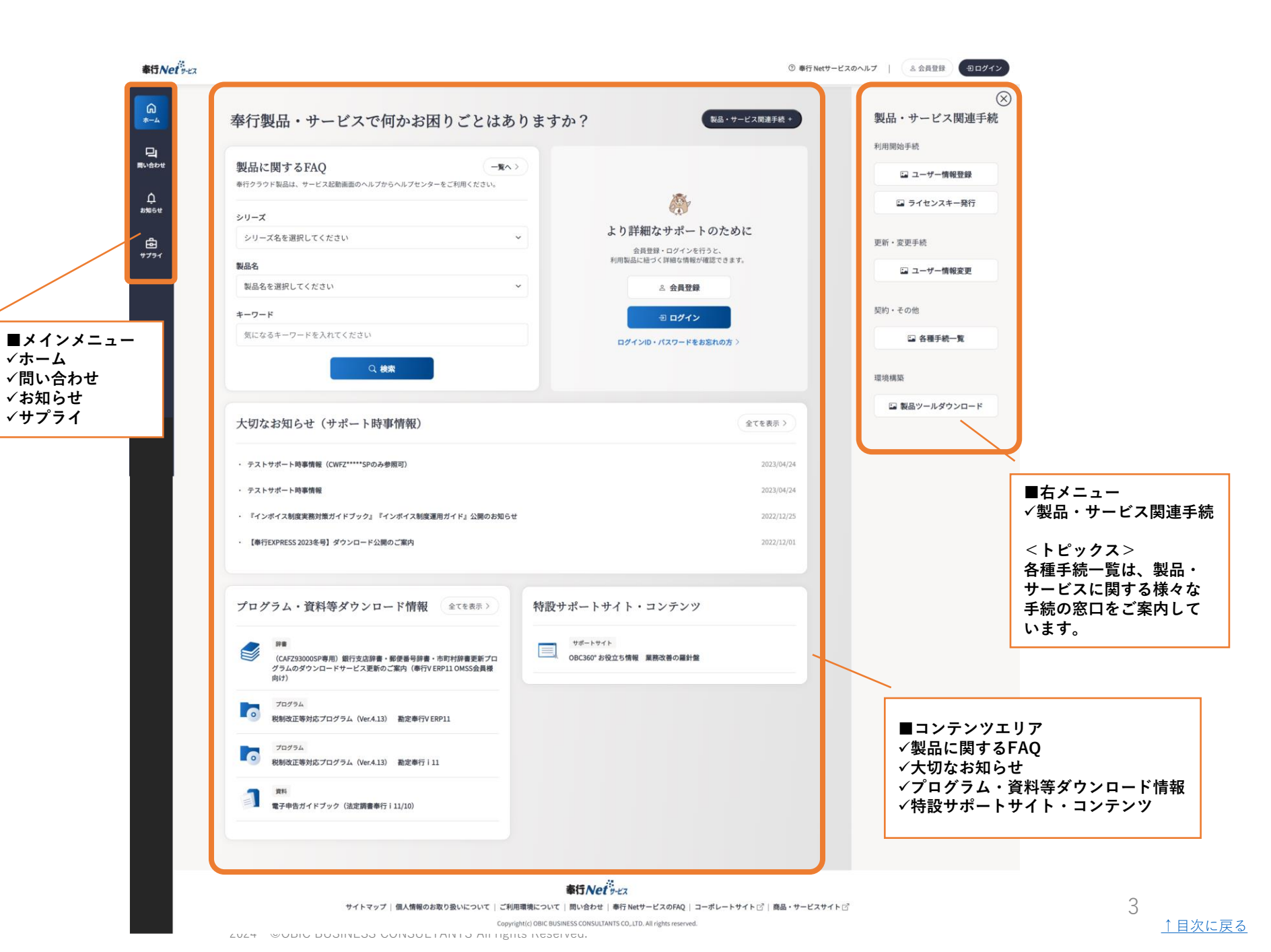

### ログインを 確認してみましょう

「ログイン」は、右上のログインボタン から行います。

「奉行 Netサービス」の会員登録時に発行されたログインID/パスワードを入力してログインすると、ログインボタンがお名前(ログイン中)に切替わります。

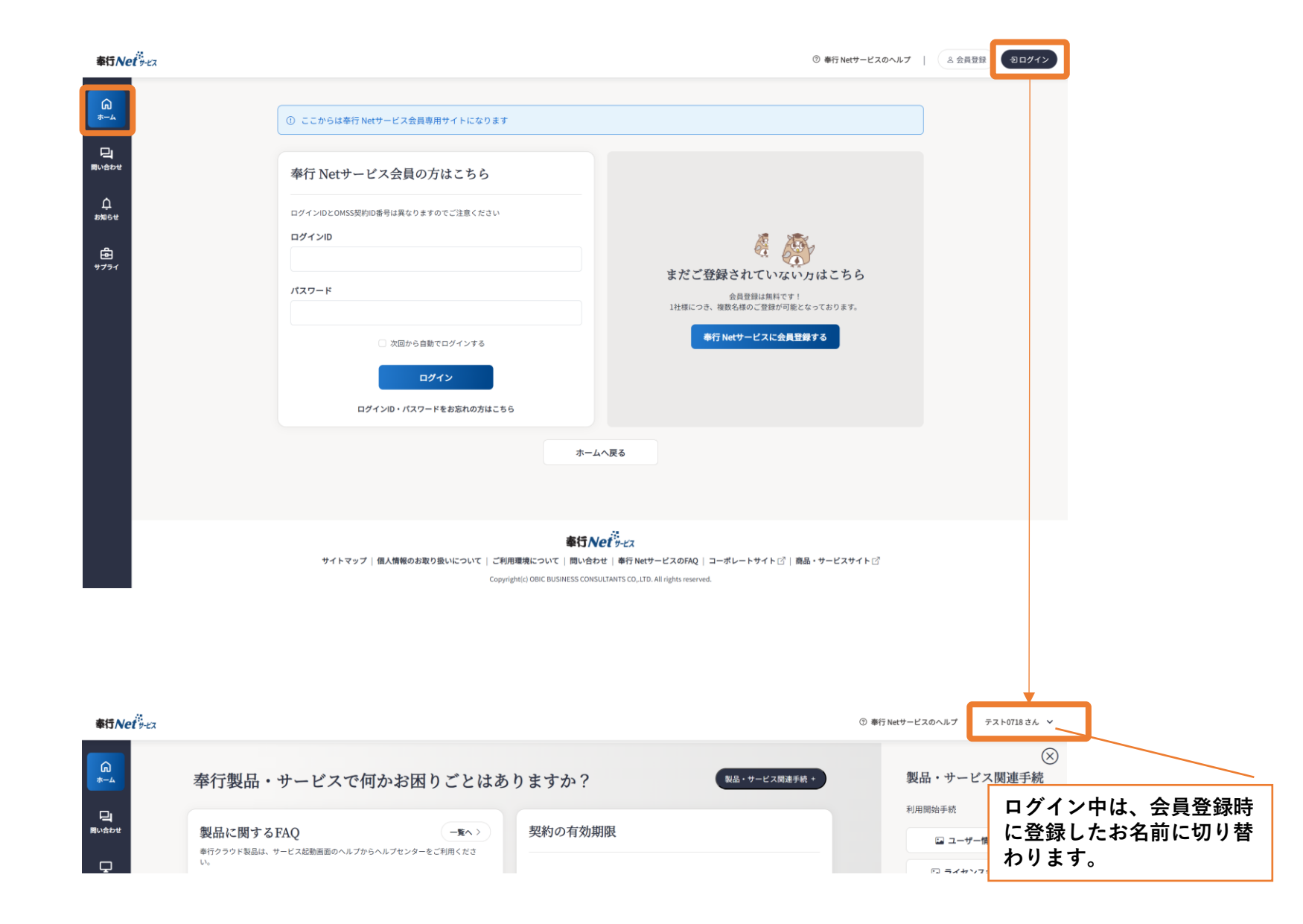

### ホーム(旧マイページ)を 確認してみましょう

ログイン後の「ホーム」では、お客様が ご利用の製品だけに絞り込まれたお知ら せ情報を確認できます。

ご契約の製品・クラウドサービス・保守 サービス(OMSS)の有効期限の状態も確 認でき、すぐに更新手続きを進めること ができます。

また、ログインすると「利用製品」メ ニューが追加されます。「利用製品」で は、従来の製品ごとの情報(旧マイペー ジの製品ごとの)確認が可能です。

|                           | 製品に関するFAQ<br>参行クラウド製品は、サービス起動画面のヘルプからヘルプセンターをご利用ください。                                                                                                    | 契約の有効期限                                                                                                    | スの有効期限の状態も確認でき、更新<br>手続きをすぐに行え、契約手続きの漏<br>れを防止できます。                                      |
|---------------------------|----------------------------------------------------------------------------------------------------|----------------------------------------------------------------------------------------------------|------------------------------------------------------------------------------------------|
| Alleman<br>C<br>astale t  | <b>シリーズ</b><br>シリーズ名を選択してください ~<br>製品名                                                                                                    | 契約の有効期限が近い製品・サービスは0件です<br>現在、契約手続が必要な製品・サービスはありません。<br>引き続き、ご利用いただけます。                                                                                                    | 例 保守サービス(OMSS)の有効期<br>限が切れている場合                                                          |
| ক্রি<br><del>গ</del> স্গন | 製品名を選択してください ~<br>キーワード                                                                                                    |                                                                                                    | <b>有効期限がきれております。</b><br>動定毎行   11]建設薬園] 新ERP 3ライセンス                                      |
| t、メ<br>J用製                | 気になるキーワードを入れてください<br>Q 検索                                                                                                    |                                                                                                    | サービス契約の有効期限が残り<br>2か月の場合                                                                 |
| 100                       | 大切なお知らせ(サポート時事情報)                                                                                                    | 全てを表示 〉                                                                                                    | 2024/09/30                                                                               |
|                           |                                                                                                    |                                                                                                    | 「有以時間の/73592ケイを切ってのりより。」更新をお知めしより。<br>勘定奉行クラウド Sシステム 5ユーザー                               |
|                           | ・ テストサポート時事情報(CWFZ*****SPのみ参照可)                                                                                                    | 2023/04/2                                                                                                    | 田辺県内区のスタンダナスを切っております。     田辺県内区のスタンダナスを切っております。     田辺県市行クラウド Sシステム 5ユーザー     4     4    |
|                           | <ul> <li>テストサポート時事情報(CWFZ*****SPのみ参照可)</li> <li>『インポイス制度実務対策ガイドブック』『インポイス制度運用ガイド』公開のお知られ</li> </ul>                                                                                                    | 2023/04/2<br>2022/12/2                                                                                                    |                                                                                          |
|                           | <ul> <li>テストサポート時事情報(CWFZ*****SPのみ参照可)</li> <li>『インポイス制度運用ガイド』公開のお知ら</li> <li>【奉行EXPRESS 2023冬号】ダウンロード公開のご案内</li> <li>お問い合わせ対応時間延長のご案内【一部製品:詳細は本文をご参照ください】</li> </ul>                                                                                                    | 2023/04/2<br>2022/12/2<br>2022/12/0<br>2022/11/0                                                                                                    |                                                                                          |
|                           | <ul> <li>テストサポート時事情報(CWF2*****SPのみ参照可)</li> <li>『インポイス制度実務対策ガイドブック』『インポイス制度運用ガイド』公開のお知ら</li> <li>【奉行EXPRESS 2023冬号】ダウンロード公開のご案内</li> <li>お問い合わせ対応時間延長のご案内[一部製品:詳細は本文をご参照ください]</li> <li>プログラム・資料等ダウンロード情報 全てを表示&gt;</li> </ul>                                                                                                    | 2023/04/2<br>2022/12/2<br>2022/12/2<br>2022/11/0<br>特設サポートサイト・コンテンツ                                                                                                    | ログイン後は、ご利用中の製品やサービスに関する情報のみに絞り込まれ、<br>すぐに必要な情報を確認できます。<br>従来の製品ごとの確認は「利用製品」              |
|                           | <ul> <li>・ テストサポート時事情報(CWFZ*****SPのみ参照可)</li> <li>・ 『インボイス制度実務対策ガイドブック』『インボイス制度運用ガイド』公開のお知らい</li> <li>・ 『奉行EXPRESS 2023冬号』ダウンロード公開のご案内</li> <li>・ お問い合わせ対応時間延長のご案内 [一部製品:詳細は本文をご参照ください]</li> <li>プログラム・資料等ダウンロード情報         全てを表示 &gt;     </li> <li>プログラム         プログラム         アログラム         アログラム      </li> <li>プログラム         アログラム      </li> </ul>                                                                                                    | et<br>2023/04/2<br>2022/12/2<br>2022/12/0<br>2022/11/0<br>特設サポートサイト・コンテンツ<br><sup>サポートサイト</sup><br>OBC360*お役立ち情報 業務改善の編計録                                                                                                    | ログイン後は、ご利用中の製品やサービスに関する情報のみに絞り込まれ、<br>すぐに必要な情報を確認できます。<br>従来の製品ごとの確認は「利用製品」<br>から確認できます。 |
|                           | <ul> <li>・ テストサポート時事情報(CWFZ*****SPのみ参照可)</li> <li>・ ドインポイス制度実務対策ガイドブック』『インポイス制度運用ガイド』公開のお知らい</li> <li>・ 【奉行EXPRESS 2023冬号】ダウンロード公開のご案内</li> <li>・ お問い合わせ対応時間疑長のご案内【一部製品:詳細は本文をご参照ください】</li> <li>・ か問い合わせ対応時間疑長のご案内【一部製品:詳細は本文をご参照ください】</li> <li>プログラム・資料等ダウンロード情報 全てを表示&gt;</li> <li>プログラム</li> <li>アログラム</li> <li>アログラム</li> <li>W制改正等対応プログラム(Ver.4.13) 勘定奉行i11</li> <li>アログラム</li> <li>「スクンドアロン版(アドオンオブション)】最新プログラム<br/>(Ver.4.08) 電債・支払手形管理for勘定奉行i11</li> </ul>                                                                                                    | t<br>2023/04/2<br>2022/12/2<br>2022/12/2<br>2022/11/0<br>特設サポートサイト・コンテンツ<br>デガートサイト<br>のBC560*お役立ち情報 単勝改善の編計盤<br>デガートサイト<br>単ポートサイト<br>単ポートサイト<br>第行10ー11シリーズへの移行を進めるお客様へ                                                                                                    | ログイン後は、ご利用中の製品やサービスに関する情報のみに絞り込まれ、<br>すぐに必要な情報を確認できます。<br>従来の製品ごとの確認は「利用製品」<br>から確認できます。 |
|                           | <ul> <li>・ テストサポート時事情報(CWF2*****SPのみ参照可)</li> <li>・ 『インポイス制度実務対策ガイドブック』『インポイス制度運用ガイド』公開のお知らい</li> <li>・ 【奉行EXPRESS 2023冬号】ダウンロード公開のご案内</li> <li>・ お問い合わせ対応時間延長のご案内【一部製品:詳細は本文をご参照ください】</li> <li>・ か問い合わせ対応時間延長のご案内【一部製品:詳細は本文をご参照ください】</li> <li>・ プログラム・資料等ダウンロード情報 全てを表示&gt;</li> <li>アログラム・資料等ダウンロード情報 全てを表示&gt;</li> <li>アログラム</li> <li>アログラム</li> <li>アログラム</li> <li>アログラム</li> <li>アログラム</li> <li>(Ver.4.13) 勘定奉行i11</li> <li>アログラム</li> <li>アログラム</li> <l< td=""><td>t<br/>2023/04/2<br/>2022/12/2<br/>2022/12/2<br/>202/2<br/>202/2<br/>202/2<br/>202/2<br/>202/2<br/>202/2<br/>202/2<br/>202/2<br/>202/2</td><td>ログイン後は、ご利用中の製品やサービスに関する情報のみに絞り込まれ、<br/>すぐに必要な情報を確認できます。<br/>従来の製品ごとの確認は「利用製品」<br/>から確認できます。</td></l<></ul> | t<br>2023/04/2<br>2022/12/2<br>2022/12/2<br>202/2<br>202/2<br>202/2<br>202/2<br>202/2<br>202/2<br>202/2<br>202/2<br>202/2 | ログイン後は、ご利用中の製品やサービスに関する情報のみに絞り込まれ、<br>すぐに必要な情報を確認できます。<br>従来の製品ごとの確認は「利用製品」<br>から確認できます。 |

### ユーザー情報登録を 確認してみましょう

奉行製品・サービスのご利用開始前に必 要となる「ユーザー情報登録」は、製 品・サービス関連手続の「ユーザー情報 登録」から行います。

| 5Net #-EX       |                                                                             |                                                     | ⑦ 奉行 Netサービスのヘルプ   テスト0718 さ |
|-----------------|-----------------------------------------------------------------------------|-----------------------------------------------------|------------------------------|
| 4               | 奉行製品・サービスで何かお困りごとはあ                                                         | りますか? 製品・サービス関連手続 +                                 | 製品・サービス関連手                   |
| <u>ป</u><br>เซซ | 製品に関するFAQ -覧へ ><br>参行クラウド製品は、サービス起動画面のヘルブからヘルブセンターをご利用ください。                 | 契約の有効期限                                             | 利用開始手続<br>ローザー情報登録           |
| 」<br>#品         | シリーズ                                                                        | <b>@</b>                                            | 🖬 ライセンスキー発行                  |
| . <del>u</del>  | シリーズ名を選択してください >                                                            | 契約の有効期限が近い製品・サービスは0件です<br>現在、契約手続が必要な製品・サービスはありません。 | 更新・変更手続                      |
| 3               | 製品名 製品名を選択してください ン                                                          | 引き続き、ご利用いただけます。                                     | □ ユーザー情報変更                   |
| 71              | ±−7−ド                                                                       |                                                     | 契約・その他                       |
|                 | 気になるキーワードを入れてください                                                           |                                                     | ☑ 各種手続一覧                     |
|                 | Q 検索                                                                        |                                                     | 環境構築                         |
|                 | 上山 3、20 (北 2 ) (北 2 ) (北市建築社)                                               | (47777)                                             | 🔤 製品ツールダウンロード                |
|                 | 入切なお知らせ(サホート時事情報)                                                           | 王(を教示)                                              |                              |
| -               | <ul> <li>テストサポート時事情報(CWFZ*****SPのみ参照可)</li> </ul>                           | 2023/04/24                                          |                              |
|                 | <ul> <li>『インボイス制度実務対策ガイドブック』『インボイス制度運用ガイド』公開のお知らt</li> </ul>                | ± 2022/12/25                                        |                              |
|                 | <ul> <li>【奉行EXPRESS 2023冬号】ダウンロード公開のご案内</li> </ul>                          | 2022/12/01                                          |                              |
|                 | <ul> <li>お問い合わせ対応時間延長のご案内【一部製品:詳細は本文をご参照ください】</li> </ul>                    | 2022/11/01                                          |                              |
|                 | プログラム・資料等ダウンロード情報 全てを表示>                                                    | 特設サポートサイト・コンテンツ                                     |                              |
|                 | プログラム<br>税制改正等対応プログラム (Ver.4.13) 勘定奉行 i 11                                  | サポートサイト           OBC360*お役立ち情報 葉務改善の雇針盤            |                              |
|                 | プログラム<br>【スタンドアロン版(アドオンオプション)】最新プログラム<br>(Ver.4.08) 電債・支払手形管理 for 勘定奉行 i 11 | サポートサイト<br>泰行10→11シリーズへの移行を進めるお客様へ                  |                              |
|                 | プログラム<br>「6和5年10月1日施行インボイス制度」対応プログラム(Ver.4.09)勘<br>定奉行 i 11                 | サポートサイト           2019_年未調整サポートサイト                  |                              |
|                 | <b>7</b> 215                                                                |                                                     |                              |

6

<u>↑ 目次に戻る</u>

### ユーザー情報登録を 確認してみましょう

「ユーザー情報登録」は5つのステップ となります。

製品登録番号の入力、確認
 各種利用規約の確認、同意
 お客様情報の入力
 入力内容確認
 登録完了

| 奉行Net y-tz            |                                                                                                    | ③ 奉行 Netサービスのヘルプ   テスト0718 さん 🖌                                                                                       |
|-----------------------|----------------------------------------------------------------------------------------------------|----------------------------------------------------------------------------------------------------|
| α<br>                 | ホーム / 製品登録番号の入力、確認<br>ユーザー情報登録・OMSS開始 / 更新手続き<br>● 製品登録番号の入力、確認 ② 各種利用規約の確認、同意 ③ お客様情報の入力 ③ 入力内容和                 | 認 ⑥ 登録完了                                                                                                    |
| ф<br>#Жабее<br>9775-1 | <ul> <li>② 製品登録番号・確認番号を入力してください。</li> <li>製品登録番号</li> <li>(9) CWLZ10000A</li> <li>確認番号</li> <li>(9) 2C</li> </ul> |                                                                                                    |
|                       | 登録番号の確認を行います<br>ホームへ戻る                                                                                            | 製品登録番号・確認番号は、以下で確認できます。<br>1. 電子納品の場合<br>件名「電子納品のお知らせ」メール内に記載                                                         |
|                       | <b>奉行Net</b><br>步七ス                                                                                               | 2. 郵 <b>述物の場合</b><br>登録番号ガード(奉行クラウド)<br>ユーザー登録のご案内(奉行11)、<br>ユーザー登録カード(タイムレコーダ)<br>の中面に記載<br>詳細は <u>こちら</u> をご確認ください。 |

### ユーザー情報変更を 確認してみましょう

奉行製品・サービスのご利用開始前に必 要となる「ユーザー情報登録」に関して、 担当者を変更したいなどユーザー情報の 変更手続きを行う場合は、製品・サービ ス関連手続の「ユーザー情報変更」から 行います。

| 製品に関するFAQ<br>本行クラウド製品は、サービス記動画面のヘルプからヘルプセンターをご利用くださ                                               | 契約の有効期限                                                    | 🍙 ユーザー情報                              |
|---------------------------------------------------------------------------------------------------|------------------------------------------------------------|---------------------------------------|
| >                                                                                                 | <b>@</b>                                                   | 🖬 ライセンスキ                              |
| シリーズ名を選択してください ~                                                                                  | <b>契約の有効期限が近い製品・サービスは0件です</b><br>現在、契約手続が必要な製品・サービスはありません。 | 更新・変更手続                               |
| <ul> <li>製品名</li> <li>製品名を選択してください</li> </ul>                                                     | 引き続き、ご利用いただけます。                                            | 🖬 ユーザー情報                              |
| キーワード                                                                                             |                                                            | 契約・その他                                |
| 気になるキーワードを入れてください                                                                                 |                                                            | 运 各種手統<br>環境構筑                        |
| C BOA                                                                                             |                                                            | ************************************* |
| 大切なお知らせ(サポート時事情報)                                                                                 | 全てを表示 >                                                    |                                       |
| ・ テストサポート時事情報(CWFZ*****SPのみ参照可)                                                                   | 2023/04/24                                                 |                                       |
| <ul> <li>・ 『インボイス制度実務対策ガイドブック』『インボイス制度運用ガイド』公開のお知らせ</li> </ul>                                    | 2022/12/25                                                 |                                       |
| <ul> <li>【単打ENPRESS 2023を考】ダリンロート22前のこ条内</li> <li>お問い合わせ対応時間延長のご案内【一部製品:詳細は本文をご参照ください】</li> </ul> | 2022/12/01                                                 |                                       |
| プログラム・資料等ダウンロード情報 全てを表示>                                                                          | 特設サポートサイト・コンテンツ                                            |                                       |
| プログラム<br>税制改正等対応プログラム (Ver.4.13) 勘定奉行 i 11                                                        | サポートサイト           OBC360*お役立ち情報 業務改善の編計盤                   |                                       |
| ブログラム<br>【スタンドアロン版 (アドオンオブション)】最新ブログラム<br>(Ver.4.08) 電賃・支払手形管理 for 勘定奉行 i 11                      | サポートサイト<br>単行10→11シリーズへの移行を進めるお客様へ                         |                                       |
| プログラム<br>「命和5年10月1日施行インボイス制度」対応プログラム(Ver.4.09) 勘<br>定奉行 111                                       | サポートサイト<br>2019_年末調整サポートサイト                                |                                       |
| <b>3</b> RH                                                                                       |                                                            |                                       |

8

<u>↑ 目次に戻る</u>

### ユーザー情報変更を 確認してみましょう

「ユーザー情報変更」を選択すると、ご 利用製品一覧が表示されます。ユーザー 情報の変更を行う製品を選択いただきま す。

ユーザー情報の変更手続は製品ごとに行 う必要があります。

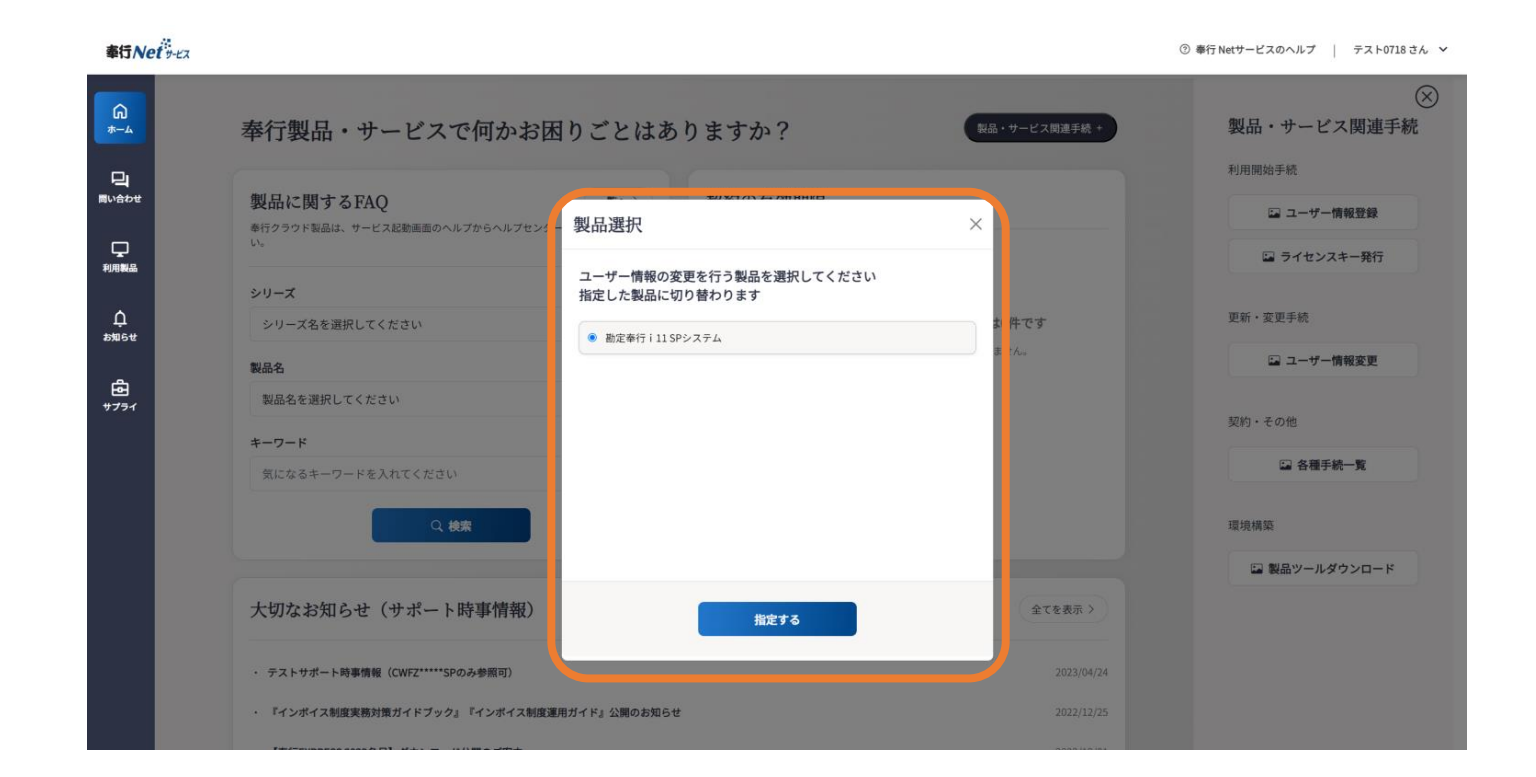

9

### ユーザー情報変更を 確認してみましょう 「ユーザー情報変更」は5つのステップ となります。 ・ 製品登録番号の入力、確認 ※前ページで対象製品選択すると 自動で入力・確認されます。 ・ 各種利用規約の確認、同意 ・ ユーザー登録情報の変更 ・ 変更内容確認 ・ 変更内容確認 ・ 変更方字

....

| 奉行Net 9-22            |                                                                                                    | ⑦ 奉行 Netサービスのヘルプ   テスト0718 さ |
|-----------------------|----------------------------------------------------------------------------------------------------|------------------------------|
| <b>∩</b><br>*∆        | ホーム / 製品登録叢号の入力、確認 / 各種利用規約の確認、同意                                                                                                    |                              |
| 口<br><sup>同い会わせ</sup> | ユーザー情報変更・OMSS開始 / 更新手続き                                                                                                    |                              |
| 「見」                   | <ul> <li>○ 製品登録番号の入力、確認</li> <li>● 各種利用規約の確認、同意</li> <li>③ ユーザー登録情報の変更</li> <li>④ 変更内容確認</li> <li>⑤ 変更升</li> </ul>                                                                                                    | 87                           |
| Д<br>вист             | <ul> <li>製品をご利用いただくには、以下への同意が必要です。</li> <li>(1) 同意いただけましたらそれぞれのチェックボックスにチェックを入れ、「利用規約に同意」ボタンをクリックしてください。</li> </ul>                                                                                                    |                              |
| ₽<br>+751             | サービス利用規約について 利用規約詳細 >                                                                                                    |                              |
|                       | サービス利用契約書<br>第一章 総則<br>第4条 (本契約の適用)<br>1.株式会社オービックビジネスコンサルタント (以下「当社」といいます。) は、このサービス利用契約書 (以下、「本契約」といいま<br>す。) の諸条項に基づき本サービスをお客様に提供し、お客様が利用するすべての本サービスについて本契約が適用されるものとします。<br>2.本契約の一部の条項が法令の規定に基づき推放又は失効となった場合でも、その他の条項は当該無効又は失効となった条項に影響されず、<br>なお有効に含核するものとします。 |                              |
|                       | 3.本契約以外にサービス毎に個別に定められた規約を含む特約がある場合、当該特約を優先するものとします。<br>上記「サービス利用契約書」をご確認の上、同意いただける場合は、「『サービス利用契約書』に同意をします。」にチェックを入れてください。                                                                                                    |                              |
|                       | □ 「サービス利用契約書」に同意します。                                                                                                    |                              |
|                       | OMSS利用規約について 利用規約詳細 >                                                                                                    |                              |

### 製品に関するFAQを 確認してみましょう

「ホーム」や「問い合わせTOP」から、 製品に関するお困り事をすぐに検索でき ます。

「問い合わせTOP」では、閲覧が多い FAQをランキングでご案内しており、よ くある課題の解決に役立てられます。

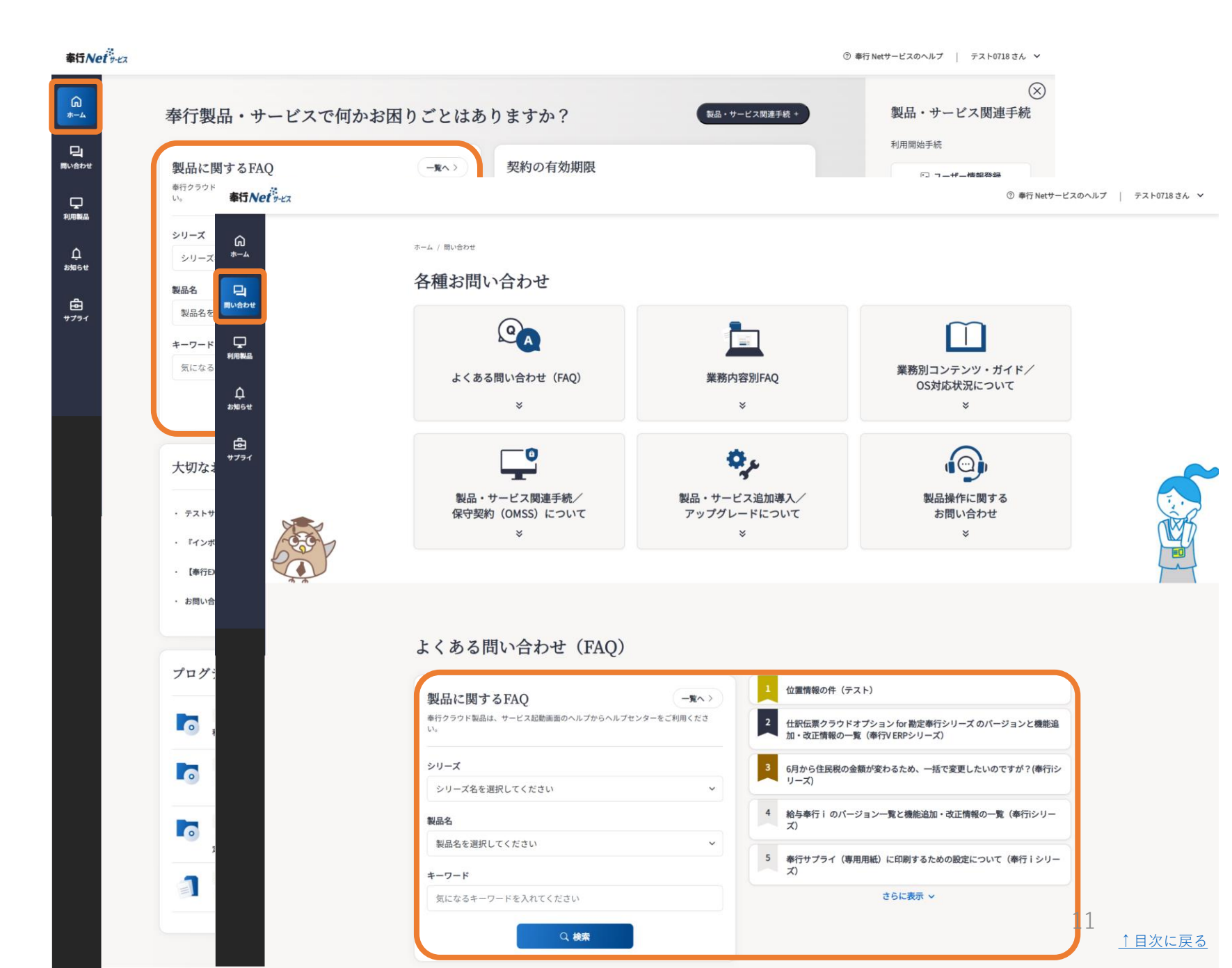

### 製品に関するFAQを 確認してみましょう

前ページで「製品に関するFAQ」の検索 ボタンや一覧ボタンを押すと、「製品に 関するFAQ一覧」ページに遷移します。

検索結果が異なる場合は、こちらで条件 を変更して、結果を確認します。

| -                                                                                                    |                                                                                                    |                          |
|----------------------------------------------------------------------------------------------------|----------------------------------------------------------------------------------------------------|--------------------------|
| 奉行Net y-ビス                                                                                                    |                                                                                                    | ⑦ 奉行Netサービスの使い方 山田太郎さん ~ |
| <ul> <li>♣\J\Veltytz</li> <li>♠</li> <li>↓</li> <li>↓</li></ul> | ホーム / 開い合わせ / 製品に用するFAQ #けクラウドは、サービス起動画画のヘルブボタンからヘルブセンターをご利用ください。  を打クラウドは、サービス起動画画のヘルブボタンからヘルブセンターをご利用ください。   を打クラウドは、サービス起動画画のヘルブボタンからヘルブセンターをご利用ください。   を力・コンス   ● パンスの検索   ● パンスの検索   ● パンスの検索   ● パンスの検索   ● パンスの「「「「「」」」」」」   ● パンスの「「「「」」」」   ● パンロ検索 ● OR検索    (平角または金角スペース区切りで、複数キーワードを指定できます。)   と   2 ● ● ● ● ● ● ● ● ● ● ● ● ● ● ● ● ● ● ● |                          |
|                                                                                                    | 見たいFAQの番号(文書番号)がわかっている場合はこちらで簡単に検索できます。<br>Q. 検索<br>3ペ                                                                                                    | ジ中1ページ目を表示 (合計:5件)       |
|                                                                                                    | X食物亏 同百工/A6.                                                                                                    | 更新日                      |
|                                                                                                    | 20206 遊休資産の登録方法(奉行 i シリーズ)                                                                                                    | 2010/11/11               |
|                                                                                                    | 20212 コンパート後、売買処理リース取引の管理を[リース資産登録]メニューで一本化する方法(事行iシリーズ)                                                                                                    | 2010/11/16               |
|                                                                                                    | 20072 法人合併(適格合併)で引履いだ資産の登録方法(単行シリーズ)                                                                                                    | 2010/05/12               |
|                                                                                                    | 20076 国際補助金等の交付を受けた資産の登録方法について(奉行シリーズ)                                                                                                    | 2010/05/24               |
|                                                                                                    | 20077 エコカー補助金の交付を受けた資産の登録方法について(奉行シリーズ)                                                                                                    | 2010/05/24               |
|                                                                                                    | 14                                                                                                    | -ジ中1ページ目を表示 (合計:5件)      |
|                                                                                                    | 契約についてのお困りの場合、手続き一覧をご利用ください                                                                                                    | 手続き一覧                    |

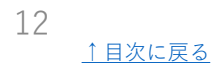

### 大切なお知らせ (サポート時事情報)を 確認してみましょう

「ホーム」からご利用製品の大切なお知 らせの最新情報を確認できます。

「お知らせTOP」は、最新情報から過去 情報まで、必要な情報を素早く絞り込ん で確認できます。

さらに「利用製品」でも、製品個別に絞 り込まれた状態でお知らせ情報を確認で きます。

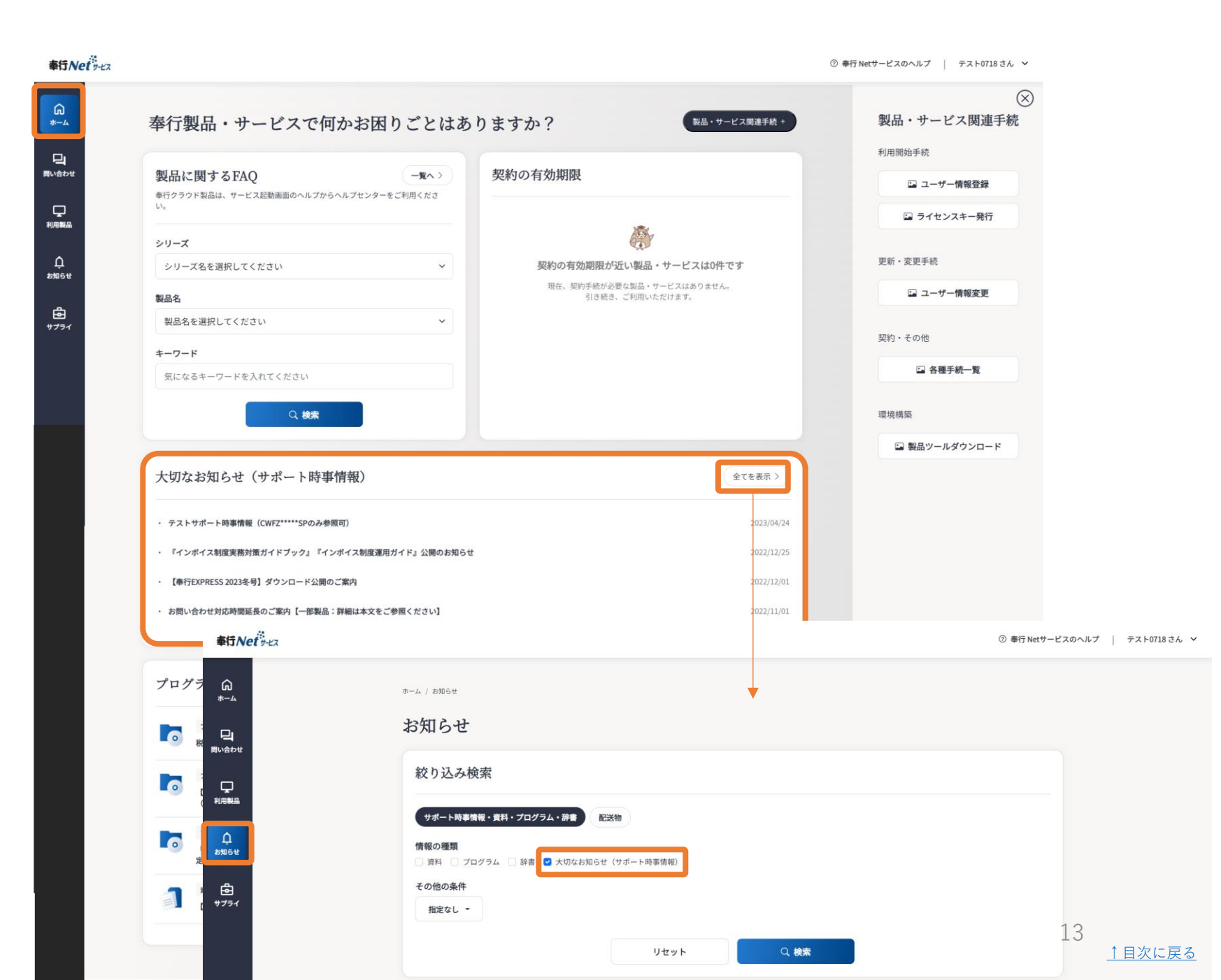

### プログラム・資料等の ダウンロードを 確認してみましょう

「ホーム」からご利用製品のプログラム や資料等の最新情報をダウンロードでき ます。

「お知らせTOP」は、最新情報から過去 情報まで、必要なダウンロード情報を素 早く絞り込んでダウンロードできます。

さらに「利用製品」でも、製品個別に絞 り込まれた状態でダウンロード情報を確 認できます。

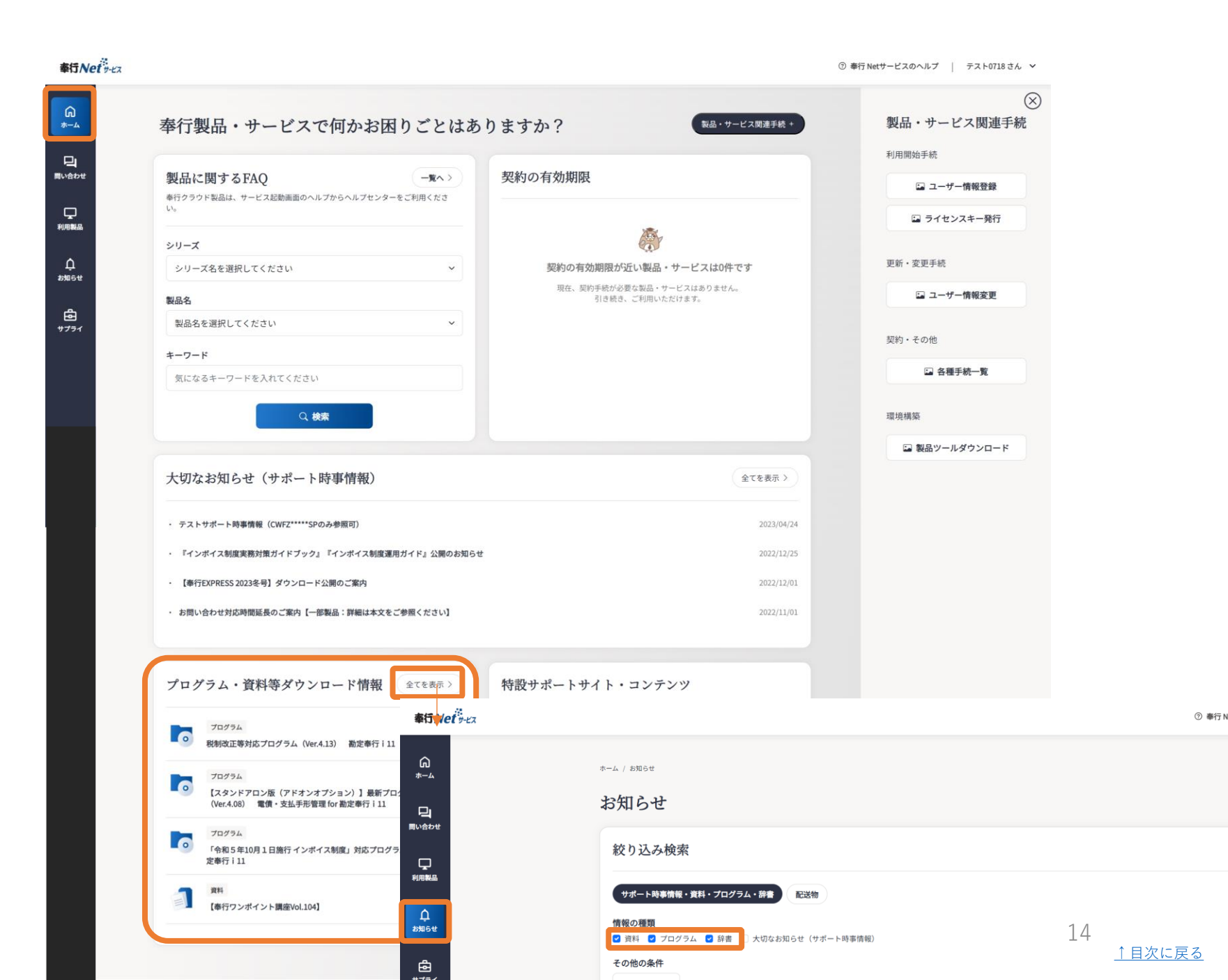

### 配送物を 確認してみましょう

「お知らせTOP」は、最新情報から過去 情報まで、必要な配送物情報を素早く絞 り込んで確認できます。

さらに「利用製品」では、製品個別に絞 り込まれた配送物情報を確認できます。

| finel y-ex |                                                                                                    | ③ 奉行 Netサービスのヘルプ   CWDK17533SS さん 🗸 |
|------------|----------------------------------------------------------------------------------------------------|-------------------------------------|
|            | tree to the set of the set of | パージザ1パージ目を表示(合計:2件)                 |
|            | 100件ずつ表示<br>ホームへ戻る                                                                                                    | 1ページ中 1ページ目を表示 (合計:2件)              |
|            | <b>奉行Nei</b><br>サイトマップ 個人情報のお取り扱いについて  ご利用環境について  問い合わせ  奉行 NetサービスのFAQ  コーボレートサイト [2]  <br>Copyright(c) OBIC BUSINESS CONSULTANTS CO.,LTD. All rights reserved.                                                                                                    | 商品・サービスサイトご                         |

### 特設サポートサイト・ コンテンツを 確認してみましょう

「ホーム」からご利用製品に関する特設 サポートサイトやコンテンツを確認でき ます。

特設サイト例 年末調整処理 など

| ~朋-ナス FA^^ -覧^〉                                                    | 契約の有効期限                                                                                                    |                                                                                                    |
|--------------------------------------------------------------------|----------------------------------------------------------------------------------------------------|----------------------------------------------------------------------------------------------------|
| ウド製品は、サービス起動画面のヘルプからヘルプセンターをご利用くださ                                 |                                                                                                    | は ユーザー情報登録                                                                                                    |
|                                                                    |                                                                                                    | 🖬 ライセンスキー発行                                                                                                    |
| -ズ名を選択してください ~                                                     | 契約の有効期限が近い製品・サービスは0件です                                                                                     | 更新・変更手続                                                                                                    |
|                                                                    | 現在、契約手続が必要な製品・サービスはありません。<br>引き続き、ご利用いただけます。                                                               | 🖙 ユーザー情報変更                                                                                                    |
| らを選択してください、                                                        | JENER CHIDALE WY                                                                                           |                                                                                                    |
| -×-                                                                |                                                                                                    | 契約・その他                                                                                                    |
| 。<br>sるキーワードを入れてください                                               |                                                                                                    | 🖾 各種手統一覧                                                                                                    |
|                                                                    |                                                                                                    | envelos                                                                                                    |
|                                                                    |                                                                                                    | Constant 2019_年末調整サポートサイト                                                                                                    |
|                                                                    |                                                                                                    | ->y=0x+5.5.57<br>■ E8564000275,<br>D117708049655502514.577                                                                                                    |
| なお知らせ(サポート時事情報)                                                    | 全てを表示 >                                                                                                    |                                                                                                    |
| トサポート時事情報 (CWF7*****SPのみ参照可)                                       | 2023/04/24                                                                                                 | FAQ<br>BROOM 4-0-FRE & (AGGELLER) ERELLS                                                                                                    |
| ・ノン・・・マチョネな、いいと ・・マチョッパンパ                                          |                                                                                                    | 設り込み検索                                                                                                    |
|                                                                    | בן גבן גבעה (בני גבן גבעה) בין גבעה או איז איז איז איז גער גער איז גער גער גער גער גער גער גער גער גער גער | DF3VEBRLTCESV → DF3VEBRLTCESV<br>##                                                                                                    |
| JEAPRESS 2023をす] メリンロート公開のこ条内                                      | 2022/12/01                                                                                                 | ダウンロードコンテンツ                                                                                                    |
| い合わせ対応時間延長のご案内 【一部製品:詳細は本文をご参照ください】                                | 2022/11/01                                                                                                 | 載約プログラム<br>コンテンマのゆイトルがあます<br>アシンマンステレンステレンステレンステレンステレンステレンステレンステレンステレンステレ                                                                                                    |
|                                                                    |                                                                                                    | 8418792<br>2020/20041480387<br>5320/20041480387                                                                                                    |
| ブラム・資料等ダウンロード情報 全てを表示>                                             | 特設サポートサイト・コンテンツ                                                                                            | 156b908/K<br>26000000000000000000000000000000000000                                                                                                    |
|                                                                    |                                                                                                    |                                                                                                    |
| プログラム<br>税制改正等対応プログラム(Ver.4.13) 勘定奉行 i 11                          |                                                                                                    | 1,0002 84891,0002 81,0002 81,0 |
| プログラム                                                              | サポートサイト                                                                                                    |                                                                                                    |
| 【スタンドアロン版(アドオンオプション)】最新プログラム<br>(Ver.4.08) 電債・支払手形管理 for 勘定奉行 i 11 | ● 奉行10→11シリーズへの移行を進めるお客様へ                                                                                  | お役立ち情報サイト                                                                                                    |
| プログラム                                                              | サポートサイト                                                                                                    | ■ 0<br>オンラインフポート ジモートサービス                                                                                                    |
|                                                                    |                                                                                                    |                                                                                                    |

### 製品操作に関する 問い合わせを 確認してみましょう

「問い合わせTOP」から製品操作に関す るお問い合わせを選択します。

オンライン・電話・FAXサポート、リ モートサポートサービスのいずれかを選 んで、サポートセンターに問い合わせで きます。

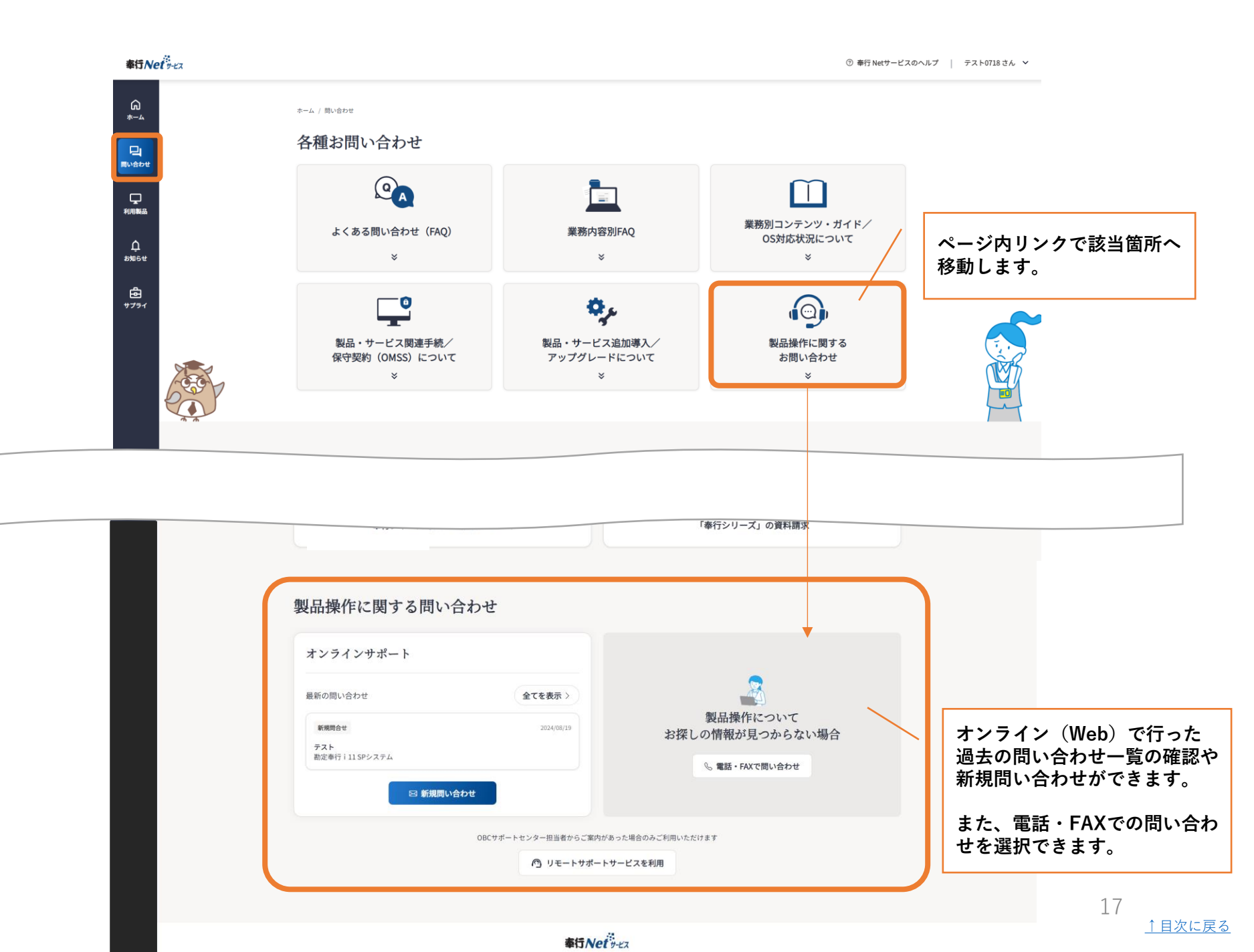

### オンラインサポートを 確認してみましょう

「オンラインサポート」では、ご自身や 他の担当者が問い合わせした過去の問い 合わせ一覧を確認いただくことや、新し い問い合わせをエントリーいただくこと ができます。

| <b>奉行Net</b>                                                    |                                                          |                                                       |                                     | ③ 奉行 Netサービスのヘル                            | プ   CR8G93000YAさん ~ |                  |                  |
|-----------------------------------------------------------------|----------------------------------------------------------|-------------------------------------------------------|-------------------------------------|--------------------------------------------|---------------------|------------------|------------------|
| <b>⋒</b><br>*                                                   | *-^ / 問いâbせ / オンラインサポート展開-版<br>オンラインサポート履歴一覧             |                                                       |                                     |                                            |                     |                  |                  |
| 利用<br>開<br>(1)<br>(1)<br>(1)<br>(1)<br>(1)<br>(1)<br>(1)<br>(1) | 絞り込み検索<br>+-ワード                                          |                                                       |                                     |                                            |                     |                  |                  |
| ф<br><sub>аливе</sub>                                           | ステータス<br>- 未回答 - 回答済み - 解決済み                             | <b>既読 / 未読</b><br>○ 未読のみ                              |                                     | ● AND検索 ○ OR検索                             |                     |                  |                  |
| 9731                                                            | 表示順<br>100件ずつ > ステータス順                                   | v<br>リセット Q 検                                         | *                                   |                                            |                     |                  |                  |
|                                                                 | 内容の異なる問い合わせは                                             | 、新規で問い合わせください                                         |                                     | 🖸 新規同い合わせ                                  |                     |                  |                  |
|                                                                 | タイトル/製品名                                                 |                                                       | 1/<br>依頼者 ステータス                     | <-ジ中1ページ目を表示(合計:22件)<br>開始日時 / 更新日時        |                     |                  |                  |
|                                                                 | <b>添付ファイルの確認</b><br>[固定資産奉行V ERPクラウド1ユーザー]<br><b>資産デ</b> |                                                       | テスト 未回答                             | 2024/08/18 10:03:20<br>2024/08/18 10:03:20 |                     |                  |                  |
|                                                                 | ****** 奉行Netデ-2x     *********************************   | <sup>ホーム / 同い合わせ / オンラインサポート同い合わせ</sup><br>オンラインサポート問 | い合わせ                                | •                                          |                     | ⑦ 奉行 Netサービスのヘルプ | CR8693000YA ≵ん ∨ |
|                                                                 | テスト<br>[図定]<br>利同戦品<br>FBチェ                              | ・ 問い合わせ内容・お客様情報入力 いての情報を入力してくだ                        | ③ 入力内容確認<br>(1)                     |                                            | ③ 登録完了              |                  |                  |
|                                                                 | [10元]<br><b>F6F</b> 工 お取らせ<br>[10元]<br>テスト 合             | ホトッパーサセンバレビくだ<br>間合せ種別 必須<br>選択してください                 | ***                                 |                                            | ~                   |                  |                  |
|                                                                 | 「国定」<br>サプライ<br>テスト<br>[国定]                              | 製品名 必須<br>選択してください<br>お問い合わせの見品ををあま<br>お問い合わせと異なる製品を  | <br>びください。<br>を選ばれますと、回答が遅れてしまう場合がご | ざいます。                                      | ~                   | 18               |                  |
|                                                                 | テスト<br>(固定)<br>テスト                                       | 報品名をお面違えのないよう<br>製品名には、お問い合せいた<br>メニュー名 必須            | 、お煎いいたします。<br>だける製品のみ表示されます。        |                                            |                     | - 10             | <u>↑ 目次に戻る</u>   |

### 電話・FAXサポートを 確認してみましょう

G ホーム 回い合わせ

С аярые

「電話・FAXのお問い合わせ」では、製 品カテゴリ別の電話の窓口あるいはFAX の窓口を選んで問い合わせください。

| 奉行Net b-EX       | ① 奉行 Netサービスのヘルプ   テスト0718 さん >                                                                                                    |
|------------------|----------------------------------------------------------------------------------------------------|
| ©<br>≫~∡<br>⊒    | ホーム / Mivebet / WAS-FAXOMUNebet<br>電話・FAXのお問い合わせ                                                                                                    |
| ワ                | le la la la la la la la la la la la la la                                                                                                    |
| С<br>албеи       | 電話でのお問い合わせ<br>電話でのお問い合わせ<br>縦環・会計・税務・販売/仕入在事管理・その<br>総務・人事・労務製品について<br>がての製品について<br>を動します。                                                                                                    |
| <b>₽</b><br>₩791 |                                                                                                    |
|                  | <sup>そ</sup> 。電話でのお問い合わせ<br>経理・会計・税務・販売/仕入/在庫管理・その他製品について                                                                                                    |
|                  | 対象製品       ● 勘定奉行     ● 奉行Edge 請求管理電子化クラウド       ● 勘定奉行(団)原価管理編]     ● 希行Edge 支払管理電子化クラウド       ● 助定奉行(建込業編]     ● 希行Edge 支払管理電子化クラウド       ● 助定奉行(建込業編]     ● 希行Edge 灶R入カクラウド       ● 債権奉行     ● OFFICE BANK                                                                                                    |
|                  | <ul> <li>●債務奉行</li> <li>● 08Cストレージサービス</li> <li>● 08Cズトレージサービス</li> <li>● 08Cゼキュアアクセスキー</li> <li>● 申告奉行法人税・地方税編]</li> <li>● BACKUPオブション</li> <li>● 申告奉行(内訳書・概況書編)</li> </ul>                                                                                                    |
|                  | <ul> <li>ID申行</li> <li>読奉行</li> <li>経理/会計 DX Suite</li> <li>販売管理 DX Suite</li> </ul>                                                                                                    |
|                  | ID番号         お問い合わせの際に、ID番号の入力が必要です。利用製品一覧ページにて、ID番号の確認を行ってください。         利用製品一覧ページへ                                                                                                    |
|                  | 問い合わせ先                                                                                                    |
|                  | CONFットフォン         KDDI-IP電話           Configuration         Configuration           Configuration         Configuration         Configuration           Configuration         Configuration         Configuration         Configuration           Configuration         Configuration         Configuration         Configuration         Configuration           Configuration         Configuration <th< td=""></th<> |
|                  | 月~金曜日 9:30~12:00、13:00~17:00(弊社塔定休業日を除く)<br>※17:00以降にご送信いただいたお問い合せに関しては、要営業日の回答になります。                                                                                                    |
|                  | <sup>®</sup> 電話でのお問い合わせ<br>総務・人事・労務製品について                                                                                                    |
|                  |                                                                                                    |

### リモートサポートサービスを 確認してみましょう

「リモートサポートサービス」は、OBC サポートセンターの担当スタッフからご 案内があった際に利用します。

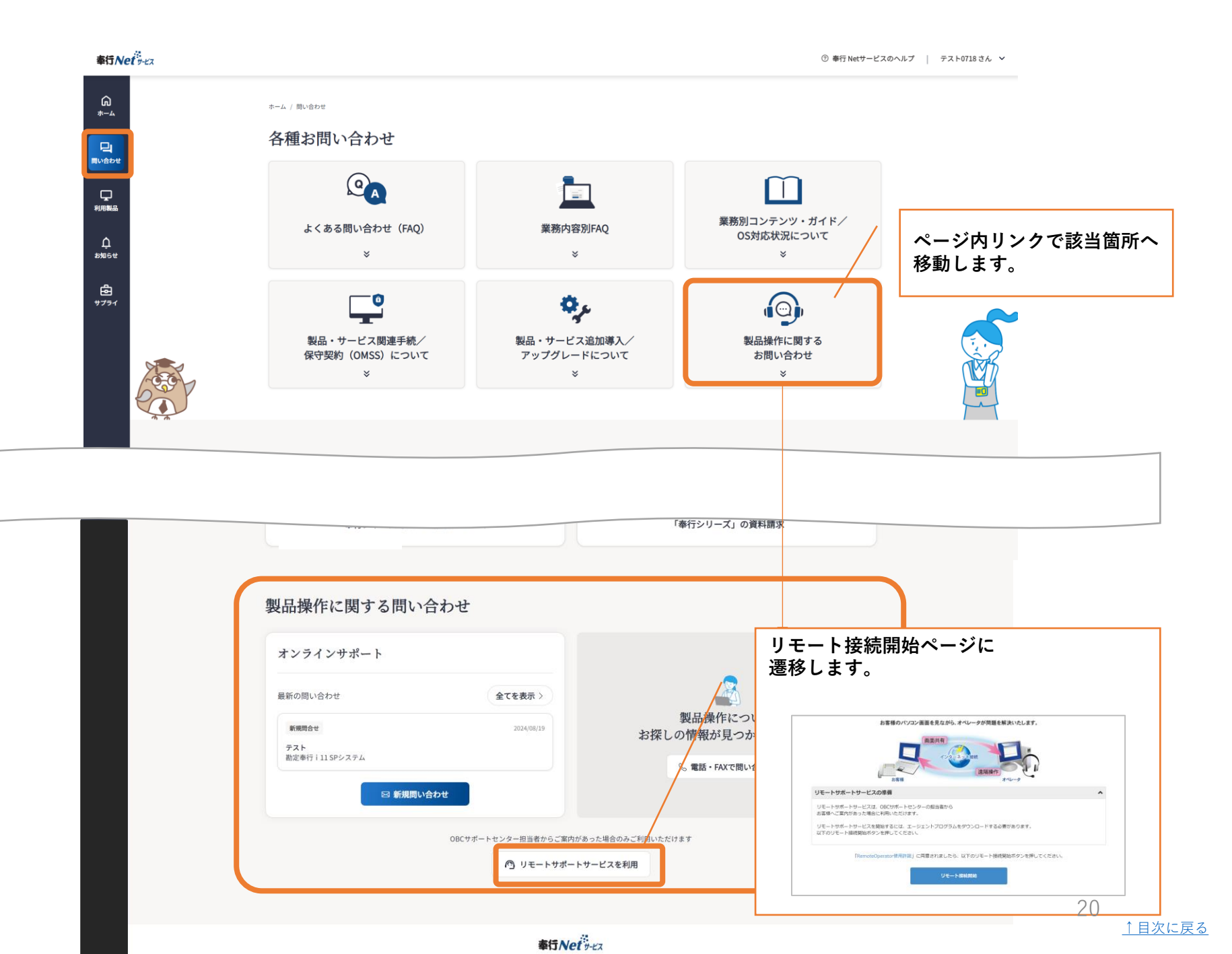

「利用製品」では、一覧でサポートセン ター利用時に必要となる保守サービスの ID番号や製品・サービスの契約の有効期 限、現在の支払方法など、サポートや契 約に必要な情報を一覧ですぐに確認でき ます。

| <b>奉行Net</b><br>テス    | ホーム / 利用製品一覧         |                       | 利用製品の<br>できます。       | の表示順                 | を設定          |              | 利用製品の <sup>·</sup><br>CSVファイ<br>ます。 | ー覧情報を<br>ルで出力でき          |
|-----------------------|----------------------|-----------------------|----------------------|----------------------|--------------|--------------|-------------------------------------|--------------------------|
|                       | 利用製品一覧               |                       |                      |                      | /            | ' / '        |                                     |                          |
| ↓<br>利用製品             | 株式会社オービックビジネス:       | コンサルタン                | ト (DEMO) の           | 利用製品                 | ◆表示順設定 ●(    | CSV書き出し      | + 利用製品情報追加                          | 利用製品を追加する場合、             |
| มันธ์ช                | 製品名<br>              | 製品登録番号<br>CR6Z93036NS | ID番号<br>405252115481 | 契約有効期限<br>2024/09/30 | 支払方法<br>OMSS | 担当者<br>矢野 円香 | 電話番号<br>0333421962                  | ユーサー情報登録を行い<br>ます。       |
| €<br><del>1</del> 751 | 勘定奉行クラウド Sシステム 3ユーザー | CR6Z93037N5           | 405252114949         | 2024/09/30           | 請求書(売掛)      | 矢野 円香        | 0333421962                          |                          |
|                       | 給与奉行   11 Bシステム      | CWFK930315            | 3 405252119655       | 2024/08/31           | 請求書(売掛)      | 矢野 円香        | 0333421962                          | 詳細を確認したい場合、<br>製品を選択します。 |
|                       | 給与奉行 i 10 Sシステム      | CWDK93030S            | 5 405252119748       | 2025/02/28           | OMSS         | 矢野 円香        | 0333421962                          |                          |
|                       |                      |                       | ホームへ戻る               |                      |              |              |                                     |                          |
|                       |                      |                       |                      |                      |              | -!           | 覧画面では以下                             | の項目を確認できます。              |
|                       |                      |                       | 奉行Net y-             | КХ                   |              |              | 製品登録番号、<br>担当者、電話番<br>              | ID番号、有効期限、支払方法、<br>号     |
|                       |                      |                       |                      |                      |              | CS<br>る      | iVファイルでは<br>ことが可能です                 | さらに項目が追加され、出力す<br>。      |
|                       |                      |                       |                      |                      |              | :            | 会社名、住所、                             | メールアドレスなど                |

### 「利用製品」別では、製品個別に以下の 情報を確認できます。

√ 契約・ユーザー情報

✓マニュアル/製品ツール/サポート
✓お知らせ\_\_\_\_ √よくある問い合わせ(FAQ)

| ホーム / 利用製品一覧 / 利用製品詳細                                                                                                    |                                                                                                    |                                                                                                    |                                                                                  |
|----------------------------------------------------------------------------------------------------|----------------------------------------------------------------------------------------------------|----------------------------------------------------------------------------------------------------|----------------------------------------------------------------------------------|
| 勘定奉行 i 11 SPシステム                                                                                                    |                                                                                                    | 支払方法が口座振恭のな客样のも                                                                                                    | 日本                                                                               |
| 💄 契約・ユーザー情報                                                                                                    | ▲ マニュアル/製品ツール/ ↓ お知らせ<br>± サポート                                                                                                    |                                                                                                    | ッロ、<br>から                                                                        |
| 契約情報                                                                                                    |                                                                                                    |                                                                                                    |                                                                                  |
| 口番号                                                                                                    | 405347009270                                                                                                    | 支払い方法         54321-87654321           辺口座変更手続き                                                                                                    |                                                                                  |
| 製品登録番号                                                                                                    | CWFZ93002SP                                                                                                    |                                                                                                    |                                                                                  |
| 利用期限                                                                                                    | 2025/10/31                                                                                                    | また、契約更新が近づくと、契約                                                                                                    | 約料的                                                                              |
| 契約タイプ                                                                                                    | 配送サービスあり(LLSプランBX)                                                                                                    | お振替のご案内資料をダウンロ-                                                                                                    | ード・                                                                              |
| 支払い方法                                                                                                    | OMSS                                                                                                    |                                                                                                    |                                                                                  |
|                                                                                                    |                                                                                                    |                                                                                                    |                                                                                  |
|                                                                                                    |                                                                                                    | 口座振替                                                                                                    |                                                                                  |
| ユーザー情報                                                                                                    |                                                                                                    | 口座振替<br>支払い方法  □座振替  ア 変新                                                                                                    | ご案内                                                                              |
| ユーザー情報<br><sup>金社名</sup>                                                                                                    | テスト0718<br>□会社名変更手続                                                                                                    | 口座振替<br>支払い方法<br>ひ 更新                                                                                                    | つご案内                                                                             |
| ユーザー情報<br><sup>会社名</sup><br><sup>部署名</sup>                                                                                                    | テスト0718<br>■会社名変更手続<br>テスト                                                                                                    | □ <sup>座振替</sup><br>支払い方法                                                                                                    | ったり                                                                              |
| ユーザー情報<br><sup>会社名</sup><br>部署名<br><sup>担当署名</sup>                                                                                             | テスト0718<br>33会社名変更手続<br>テスト<br>テスト0718                                                                                                    | □ (単振替<br>支払い方法<br>で、契約料金お振替の<br>組織変更などで担当者変更があったな<br>合や、移転で住所変更があったな<br>ど、ユーザー情報の変更があれば                                                                                          | って家内                                                                             |
| <ul> <li>ユーザー情報</li> <li>金社名</li> <li>部署名</li> <li>担当者名</li> <li>住所</li> </ul>                                                                 | <ul> <li>テスト0718</li> <li>□ 会社名変更手続</li> <li>テスト</li> <li>テスト0718</li> <li>〒1636029</li> <li>東京都テスト西新宿6-8-1 オークタワー29 F</li> </ul>                                        | □ (単振替<br>支払い方法<br>ご 契約料金お振替の                                                                                                    | っ<br>た<br>な<br>ん<br>ば<br>、<br>じ                                                  |
| <ul> <li>ユーザー情報</li> <li>         金社名         部署名         超当者名          </li> <li>         住所          電話番号     </li> </ul>                    | デスト0718       アムト       デスト0718       アムト0718       マロ5000000000000000000000000000000000000                                                                              | □ (単振替<br>支払い方法<br>2 葉 (東内料金お無替の<br>2 単 (東内料金お無替の<br>2 単 (東内料金お無替の<br>2 単 (東内料金お無替の<br>2 単 (東内料金お無替の<br>名 や、移転で住所変更があったな<br>ど、ユーザー情報の変更があれた。<br>こから手続きにすすめます。<br>ユーザー情報の変更手続きは製品  | っ<br>(案内)<br>つ<br>場<br>て<br>よ<br>な<br>た<br>な<br>た<br>な<br>た<br>な<br>ろ<br>こ<br>案内 |
| <ul> <li>ユーザー情報</li> <li>         金社名         <ul> <li></li></ul></li></ul>                                                                    | テスト0718         アスト         テスト0718         デスト0718         〒1036029         東京都テスト西新省6-8-1 オークタワー29F         0333421880                                                 | 支払い方法       □座集器         「東新日本の       ●、東約料金お振替の         組織変更などで担当者変更があったな       合や、移転で住所変更があったな         ど、ユーザー情報の変更があれば       こから手続きにすすめます。         ユーザー情報の変更手続きは製品       に行います。 | ったなば、こ                                                                           |
| <ul> <li>ユーザー情報</li> <li>金社名</li> <li>郎署名</li> <li>坦当者名</li> <li>住所</li> <li>電話番号</li> <li>FAX番号</li> <li>メールアドレス</li> </ul>                   | デスト0718         アスト         デスト0718         デスト0718         デスト0718         〒1636029         東京都テスト西路省6-8-1 オークタワー29 F         0333421880         山ete@obc.co.jp         | □ ( 東新                                                                                                    | った<br>場合<br>ば、<br>こ<br>品ご                                                        |
| <ul> <li>ユーザー情報</li> <li>金社名</li> <li>郎署名</li> <li>坦当著名</li> <li>セ所</li> <li>電話番号</li> <li>FAX番号</li> <li>メールアドレス</li> <li>ご使用のブリンタ</li> </ul> | テスト0718       テスト       テスト0718       デスト0718       デスト0718       第1636029       東京部 テスト西路省6-8-1 オークタワー29 F       0333421880       duete@obc.co.jp       レーザーブリンター(単原用紙) | □ ( 東新                                                                                                    | ったなな                                                                             |

「利用製品」別では、製品個別に以下の 情報を確認できます。

✓契約・ユーザー情報 ✓マニュアル/製品ツール/サポート ✓お知らせ ✓よくある問い合わせ(FAQ)

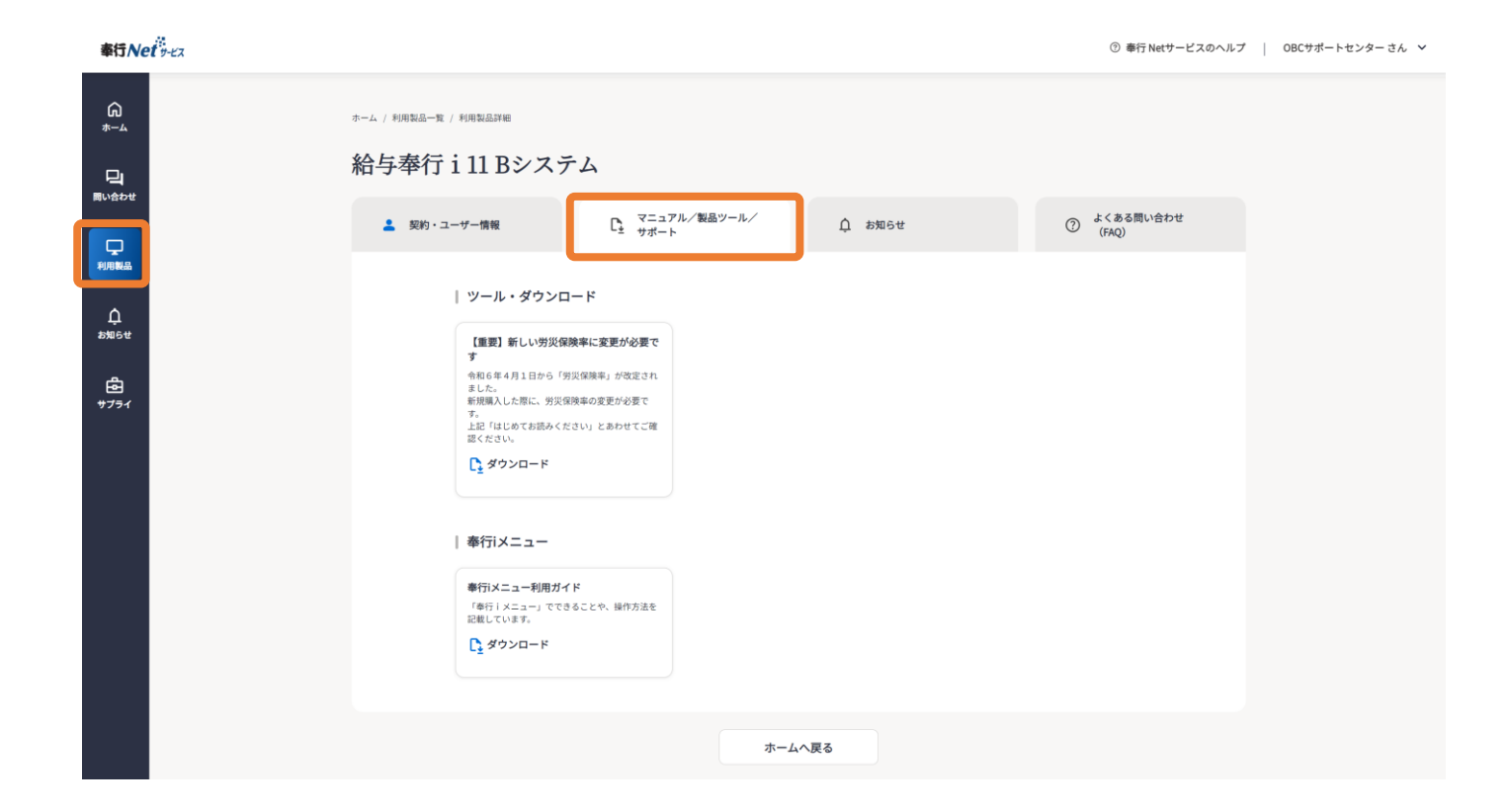

### 「利用製品」別では、製品個別に以下の 情報を確認できます。

√ 契約・ユーザー情報 √ マニュアル/製品ツール/サポート √ お知らせ √よくある問い合わせ(FAQ)

| 奉行Net 9-2ス |                                                                                              | ⑦ 奉行 Netサービスのヘルプ   テスト さん 🖌 |
|------------|----------------------------------------------------------------------------------------------|-----------------------------|
| ©<br>*~∽   | <sup>ホーム / 利用製品一覧 / 利用製品IWE</sup><br>勘定奉行 i 11 Bシステム                                         |                             |
|            | ▲ 契約・ユーザー情報 マニュアル/製品ツール/<br>サポート ↓ お知らせ ⑦ よくある問い合せ ⑦ よくある問い合せ                                | ot                          |
| ф<br>25%54 | 絞り込み検索<br>サポート時事情報・資料・プログラム・辞書 (FX)(物)                                                       |                             |
| ि<br>*777  | 情報の確類<br>② 資料 ○ プログラム ○ 辞書 ○ 大切なお知らせ (サポート時事情報)<br>その他の条件<br>指定なし ↓<br>リセット Q 検索             |                             |
|            | 100件ずつ表示 ~ 1ページ目を表示(合計:16件)                                                                  |                             |
|            | マボート局事情報<br>銀行支店辞書・郵便番号辞書・市町村辞書更新プログラムのダウンロードサービス更新のご案内(奉行 i 11 OMSS会員様向け)<br>公照日:2024(08/26 |                             |
|            | サポート専事情報<br>【奉行EXPRESS 2024夏号】ダウンロード公開のご案内<br>公開日: 2024/08/19                                |                             |
|            | プログラム<br>戦制改正等対応プログラム (Ver.4.13) 勘定奉行 i 11<br>23問日 : 2024/04/04                              |                             |
|            | プログラム<br>【スタンドアロン版 (アドオンオプション)】最新プログラム (Ver4.08) 電債・支払手形管理 for 勘定奉行 i 11<br>公問日: 2023/03/22  |                             |
|            | プログラム<br>「令和 5年10月1日施行 インボイス制度」対応プログラム(Ver.4.09) 勘定奉行 i 11<br>公照日:2023/01/27                 |                             |
|            | 費料<br>【奉行ワンポイント講座Vol.104】<br>公開日:2023/01/01                                                  |                             |
|            | サポート時事情報<br><b>『インポイス制度実務対策ガイドブック』『インポイス制度運用ガイド』公開のお知らせ</b><br>公開日:2022/12/25                |                             |

24

<u>↑ 目次に戻る</u>

#### 「利用製品」別では、製品個別に以下の 情報を確認できます。

✓ 契約・ユーザー情報
 ✓ マニュアル/製品ツール/サポート
 ✓ お知らせ
 ✓ おおらせ

√よくある問い合わせ(FAQ)

| 奉行入会                           | et 9-22 |                               |                                                                    |                                                                                                    |                                                              |                                              |                | ② 奉行 Netサービスの | ヘルプ   CR | 3G93000YA さん、 |
|--------------------------------|---------|-------------------------------|--------------------------------------------------------------------|----------------------------------------------------------------------------------------------------|--------------------------------------------------------------|----------------------------------------------|----------------|---------------|----------|---------------|
| G<br>⋆-⊥<br>■<br>■\\\ <u>\</u> |         | ホーム / 利用製品一覧 / 利用<br>勘定奉行 i 1 | 1885##<br>11[建設業縦                                                  | 副 新ERP 3ライ                                                                                                    | イセンス                                                         | A ±306#                                      | و در ۱۹۵۵      | い合わせ          |          |               |
| <b>し</b><br>利用製品               |         |                               | 179 196                                                            | Lま サポート                                                                                                    |                                                              | <u>т</u> өмэс                                | (FAQ)          |               |          |               |
| Д<br>жжее<br>₽7791             |         |                               | よくある問い<br>位置情報の件<br>2 仕訳伝票クラ・<br>3 6月から住民務<br>4 給与奉行iの<br>5 奉行サプライ | <ul> <li>へ合わせTOP5</li> <li>(テスト)</li> <li>ウドオブション for 勘定奉行:</li> <li>(の金額が変わるため、一括で</li> <li>パージョン一覧と機能追加・</li> <li>(専用用紙) に印刷するため</li> </ul> | シリーズ のパージョ<br>で変更したいのです。<br>改正情報の一覧(#<br>の設定について(#<br>各種問い合わ | ンと機能追加・改正情報の一男<br>が? (奉行iシリーズ)<br>時7 i シリーズ) | 度 (奉行VERPシリーズ) |               |          |               |
|                                |         |                               |                                                                    |                                                                                                    | ホームへ戻                                                        | 8                                            |                |               |          |               |

### 製品・サービス関連手続に ついて確認してみましょう

「製品・サービス関連手続」は、利用開 始時に必要な「ユーザー情報登録」、登 録情報の変更・更新時の「ユーザー情報 変更」の手続などができます。

その他の手続は、「各種手続一覧」で確 認できます。

| 奉行Net 9-ビス                         |                                                                                                    |                                                                                         | ⑦ 奉行 Netサービスのヘルプ │ テスト0718 さん >                                                                                                    |
|------------------------------------|----------------------------------------------------------------------------------------------------|-----------------------------------------------------------------------------------------|----------------------------------------------------------------------------------------------------|
| <b>∩</b><br><del>⊁−</del> ∠        | 奉行製品・サービスで何かお困りごとはあ                                                                                                    | りますか? 製品・サービス関連手続 +                                                                     | (※)<br>製品・サービス関連手続                                                                                                    |
| 日<br>開い合わせ<br>利用製品<br>か知らせ<br>サプライ | ・ ・ ・ ・ ・ ・ ・ ・ ・ ・ ・ ・ ・ ・ ・ ・ ・ ・ ・                                                                                                    | 契約の有効期限<br>逆発<br>契約の有効期限が近い製品・サービスは0件です<br>現在、契約手続が必要な知品・サービスはありません。<br>別は読き、ご利用いただけます。 | <ul> <li>利用間始手続</li> <li>ユーザー情報登録</li> <li>ライセンスキー発行</li> <li>更新・変更手続</li> <li>ユーザー情報変更</li> <li>契約・その他</li> <li>望 各種手続一覧</li> <li>環境構築</li> </ul> |
|                                    | 大切なお知らせ(サポート時事情報)<br>・ テストサポート時事情報 (CWFZ*****SPのみ参照可)<br>・ 『インポイス制度実務対策ガイドブック』『インポイス制度運用ガイド』公開のお知らせ<br>・ 【事行EXPRESS 2023冬号】ダウンロード公開のご案内<br>・ お問い合わせ対応時間延長のご案内【一部製品:詳細は本文をご参照ください】                                                                                                    | 全てを表示 ><br>2023/04/24<br>2022/12/25<br>2022/12/01<br>2022/11/01                         | ■ 戦品ツールダウンロード<br>主な手続以外、手続一覧から<br>様々な手続を確認できます。                                                                                                    |
|                                    | プログラム・資料等ダウンロード情報       全てを表示 >         ご       プログス         酸酸正等対応プログラム (Ver.4.13) 勘定奉行 i 11         ご       プログス         こ       プログス         こ       プログス         こ       プログス         こ       プログラム         こ       プログス         こ       プログス         こ       プログス         こ       プログス         こ       プログス         「金町 5年10月 1日 施行 インボイス制度」対応プログラム (Ver.4.09) 勘<br>定単行 i 11         ご       那         ご       那         「優行 ワンボイント関級Vol.104] | 特徴サポートサイト・コンテンツ                                                                         | 26                                                                                                    |

### 製品・サービス関連手続を 確認してみましょう

日 同い合わせ

口 利用製品

ф ыяст

⋳ <del></del>

「各種手続一覧」では、ご利用の製品・ サービスに関わる手続がまとまっていま す。

何かしらの手続をしたいときに、素早く 目的の手続にたどりつくことができます。

| 奉行Net y-ビス     |                                    |                                                                                                   | ③ 奉行 Netサ-                                       | -ビスのヘルプ │ CR8G93000YA さん ❤ |            |
|----------------|------------------------------------|---------------------------------------------------------------------------------------------------|--------------------------------------------------|----------------------------|------------|
| <u>ش</u>       | ホーム / 問い合わせ / 各種手続一覧               |                                                                                                   |                                                  |                            |            |
| 9              | 各種手続一覧                             |                                                                                                   |                                                  |                            |            |
| 同い合わせ          | • 全奉行製品・サービス共通                     | • 奉行11・奉行10                                                                                       | • 奉行10 OMSS LLS加入者のみ                             |                            |            |
| 「見」            | <b>契約内容</b><br>契約プラン・料金・ID番号、支払方法等 | 保守契約開始<br>保守契約(OMSS)購入済みの方                                                                        | 最新プログラム (奉行11) 移行申込み                             |                            |            |
| ָ<br>بوهم موجع | 口座情報 登録・追加                         | 保守契約更新<br>保守契約(OMSS)購入済みの方                                                                        |                                                  |                            |            |
| ۵              | 口座情報 変更                            | 保守契約加入申込み                                                                                         |                                                  |                            |            |
| ₩751           | 契約料金振替ご案内 再発行<br>支払方法が口座振替の方       | 保守契約ディスクなしプラン変更                                                                                   |                                                  |                            |            |
|                | 証券行位額<br>振替案内ではなく領収書などが必要な場合       |                                                                                                   |                                                  |                            |            |
|                | 支払方法変更                             |                                                                                                   |                                                  |                            |            |
|                | 担当者変更                              |                                                                                                   | <b>X</b>                                         |                            |            |
|                | 会社名変更                              |                                                                                                   |                                                  |                            |            |
|                | ライセンス数・システム種類変更                    |                                                                                                   |                                                  |                            |            |
|                | 奉行クラウド、奉行クラウド                      | 。その他の契約                                                                                           | · · · · · · · · · · · · · · · · · · ·            |                            |            |
|                | Edge                               | その他契約問い合わせ                                                                                        |                                                  |                            |            |
|                | サービス契約開始                           | サイバーセキュリティリスク保険申込み                                                                                | NA                                               | 要な手続を進めるこ                  | とができます。    |
|                | サービス契約開始<br>奉行11・奉行10から移行した方       |                                                                                                   | ×1                                               | 日的の毛続が目当れ                  | - らかい場合    |
|                | サービス契約更新                           |                                                                                                   | <b>そ</b> (                                       | コロの子航が光当た<br>の他の契約「その他     | ションション     |
|                |                                    |                                                                                                   | <u>ب</u>                                         | 」をこ利用くたさい                  | <b>`</b> o |
|                |                                    | ホームへ戻る                                                                                            |                                                  |                            |            |
|                |                                    |                                                                                                   |                                                  |                            |            |
|                |                                    | 奉行Net                                                                                             |                                                  |                            |            |
|                | サイトマップ   個人情報のお取り扱いについて            | C   ご利用環境について   問い合わせ   奉行 Netサービスの<br>Copyright(c) OBIC BUSINESS CONSULTANTS CO. LTD. All rights | DFAQ   コーポレートサイト 🕜   商品・サービスサイト 🕜<br>s reserved. | TOP                        |            |
|                |                                    | sepproprise, one positivas consolaria to sopello. All High                                        | - 1 Norma - 4 Norma                              | -                          |            |
|                |                                    |                                                                                                   |                                                  |                            | 27         |

<u>↑ 目次に戻る</u>

### ライセンスキー発行を 確認してみましょう

奉行製品・サービスのはじめに必要となる「ライセンスキー(セットアップ キー)発行」は、製品・サービス関連手 続から行います。

| 奉行製品・サービスで何かお困りごとはあ                                                                                     | りますか? 製品・サービス関連手続+                           | 製品・サービス関連手    |
|----------------------------------------------------------------------------------------------------|----------------------------------------------|---------------|
| 製品に関するFAQ -東へ>                                                                                          | 契約の有効期限                                      | 利用開始手続        |
| キロソフライドをdota、ソービスEEの回動のパレスからパレスピスーをこれがらくださ<br>し。                                                        | <u>A</u>                                     | 🖙 ライセンスキー発行   |
| シリーズ<br>シリーズ名を選択してください ~                                                                                | 契約の有効期限が近い製品・サービスは0件です                       | 更新・変更手続       |
| 製品名                                                                                                    | 現在、契約手続が必要な製品・サービスはありません。<br>引き続き、ご利用いただけます。 | 🖬 ユーザー情報変更    |
| 製品名を選択してください 🗸                                                                                          |                                              | 契約・その他        |
| キーワード                                                                                                   |                                              | 🖙 各種手続一覧      |
| Q łą                                                                                                    |                                              | 環境構築          |
|                                                                                                    |                                              | 🖙 製品ツールダウンロード |
| 大切なお知らせ(サポート時事情報)                                                                                       | 全てを表示 >                                      |               |
| ・ テストサポート時事情報(CWFZ*****SPのみ参照可)                                                                         | 2023/04/24                                   |               |
| <ul> <li>『インボイス制度実務対策ガイドブック』『インボイス制度運用ガイド』公開のお知らす</li> </ul>                                            | £ 2022/12/25                                 |               |
| <ul> <li>【奉行EXPRESS 2023冬号】ダウンロード公開のご案内</li> </ul>                                                      | 2022/12/01                                   |               |
| <ul> <li>お問い合わせ対応時間延長のご案内【一部製品:詳細は本文をご参照ください】</li> </ul>                                                | 2022/11/01                                   |               |
| プログラム・資料等ダウンロード情報 全てを表示>                                                                                | 特設サポートサイト・コンテンツ                              |               |
| プログラム<br>税制改正等対応プログラム (Ver.4.13) 勘定奉行 i 11                                                              | OBC360*お役立ち情報 業務改善の羅針盤                       |               |
| <ul> <li>プログラム</li> <li>【スタンドアロン版 (アドオンオブション)】最新プログラム<br/>(Ver.4.08) 電債・支払手形管理 for 勘定奉行 i 11</li> </ul> | サポートサイト<br>参行10→11シリーズへの移行を進めるお客様へ           |               |
| プログラム<br>「令和5年10月1日施行インボイス制度」対応プログラム(Ver4.09) 勘<br>定奉行 i 11                                             | サポートサイト<br>2019_年末調整サポートサイト                  |               |
| дн                                                                                                    |                                              |               |

# ライセンスキー発行を 確認してみましょう

믹 問い合わせ

₫ <del></del>サプライ

「ライセンスキー (セットアップキー) 発行」は4つのステップとなります。

 製品登録番号と電話番号の入力
 メールアドレスの確認 

| 5Net y-Ex   | ③ 奉行 Netサービスの/                                                                                                    | ヽルプ   CR8G93000YA さん ~ |
|-------------|----------------------------------------------------------------------------------------------------|------------------------|
| L<br>L<br>L | *-4 / ライセンスキー (セットアップキー) 期5<br>ライセンスキー(セットアップキー)発行                                                                                                    |                        |
| р<br>1      | <ul> <li>ライセンス発行とは</li> <li>奉行製品をご利用いただくには、ライセンス情報としてセットアップ時にセットアップキーの入力が必要です。(※一部の製品を除く)<br/>また製品によっては、ライセンスキーの登録が必要になります。<br/>これらのライセンス構成は、ご利用前にあらかじめ発行いただく必要がございます。<br/>以下のフォームより製品登録番号と電話番号を入力し発行手続きを行ってください。</li> </ul>                                                                                                    |                        |
|             | ウイセンスキー(セットアップキー)発行手続はこちら         ・         ・         ・         ・         ・         ・         ・         ・         ・         ・         ・         ・         ・         ・         ・         ・         ・         ・         ・         ・         ・         ・         ・         ・         ・         ・         ・         ・         ・         ・         ・         ・         ・         ・         ・         ・         ・         ・         ・         ・         ・         ・         ・         ・         ・         ・         ・         ・         ・         ・         ・         ・         ・         ・         ・ |                        |
|             | OMSSうイセンスファイルダウンロードはこちら<br>OMSS/OMSS+サービスのご利用に必要なライセンス情報は、希行製品をお使いのコンビュータがインターネットに接続されている場合、自動<br>の研製品をお使いのコンビュータがインターネットに接続されていない場合、またはライセンス情報が自動的に更新されない場合は、「OMSS<br>ライセンスファイル」をダウンロードして、参行製品にて読み込みます。<br>OMSSファイルダウンロードベージへ<br>ホームへ戻る                                                                                                    |                        |
|             | <b>奉行Net</b> 9-43                                                                                                    |                        |

TOP

### OMSSのライセンス ファイルダウンロードを 確認してみましょう

OMSS/OMSS+サービスのご利用に必 要なライセンス情報「OMSSライセンス ファイルダウンロード」は、奉行製品を お使いのコンピュータがインターネット に接続されていない場合のみ、「OMSS ライセンスファイル」をダウンロードし て、奉行製品にて読み込みます。

「OMSSライセンスファイルダウンロー ド」は、製品・サービス関連手続の「ラ イセンスキー発行」から行います。

※奉行製品をお使いのコンピュータがイ ンターネットに接続されている場合、自 動的に更新されますので、ダウンロード は不要です。

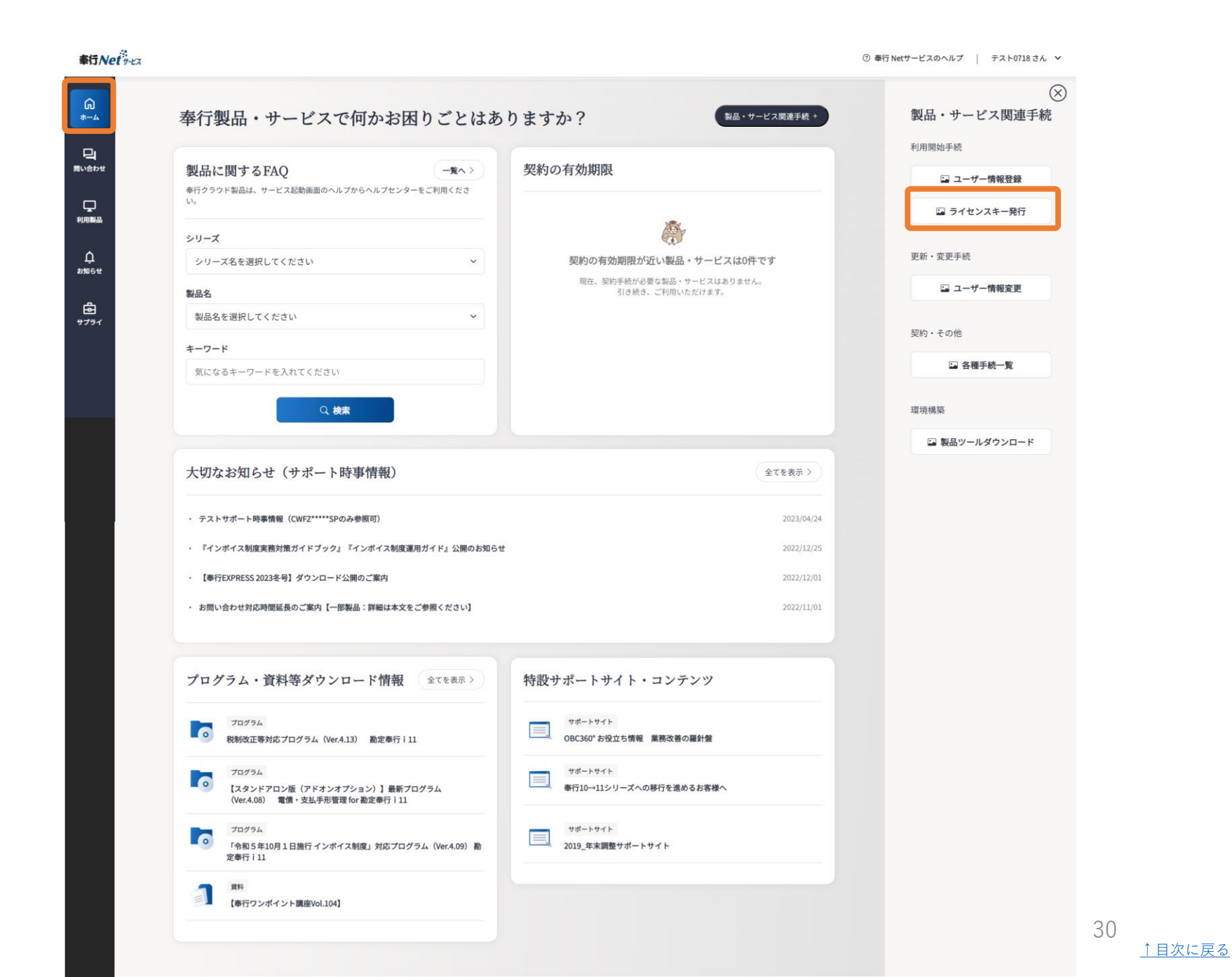

### OMSSのライセンス ファイルダウンロードを 確認してみましょう

「ライセンスキー発行」のページ下部に 「OMSSライセンスファイルダウンロー ド」はございます。

| 奉行Net 9-ビス               | ③ 奉行 Netサービスのヘルプ   Cf                                                                                                    | .8G93000YA さん 💙 |
|--------------------------|----------------------------------------------------------------------------------------------------|-----------------|
|                          | *-4 / ライセンスキー (セットアップキー) Ħ5<br>ライセンスキー(セットアップキー)発行                                                                                                    |                 |
| 間(いまわせ<br>事)月間報品<br>われらせ | ライセンス発行とは<br>あ行製品をご利用いただくには、ライセンス情報としてセットアップ時にセットアップキーの入力が必要です。(※一部の製品を除く)<br>また製品によっては、ライセンスキーの登録が必要になります。<br>これちのライセンス特徴は、ご利用前にあらかじの発行いただく必要がございます。<br>以下のフォームより製品登録番号と電話番号を入力し発行手続きを行ってください。                                                                                                    |                 |
| Ê<br>♥73+1               | ライセンスキー(セットアップキー)発行手続はこちら         ・製品登録毎号(10-13桁) お家様がご利用の製品の登録毎号をご入力ください。(例: CIN400000A)         ・製品登録番号(半角支数字)         ・         ・         ・         ・         ・         ・         ・         ・         ・         ・         ・         ・         ・         ・         ・         ・         ・         ・         ・         ・         ・         ・         ・         ・         ・         ・         ・         ・         ・         ・         ・         ・         ・         ・         ・         ・         ・          ・         ・         ・         ・         ・         ・         ・         ・         ・         ・         ・         ・         ・         ・ <td></td> |                 |
|                          | OMSSうイセンスファイルダウンロードはこちら<br>MSS/OMSS+サービスのご利用に必要なライセンス情報は、参行製品をお使いのコンビュータがインターネットに接続されている場合、自動<br>的に更にされまれ。<br>奉行製品をお使いのコンビュータがインターネットに接続されていない場合、またはライセンス情報が自動的に更新されない場合は、「OMSS<br>ライセンスファイル」をダウンロードして、参行製品にて読み込みます。<br>MSSファイルダウンロードページへ                                                                                                    |                 |
|                          | ホームへ戻る                                                                                                    |                 |
|                          | <b>奉行Nei デ</b> ビス<br>サイトマップ 個人情報のお取り扱いについて   ご利用環境について   即い合わせ   奉行 NetサービスのFAQ   コーポレートサイト ご   商品・サービスサイト ご<br>Copyright(c) OBIC BUSINESS CONSULTANTS CO.,LTD. All rights reserved.                                                                                                    | TOP             |

<u>↑ 目次に戻る</u>

### OMSSのライセンス ファイルダウンロードを 確認してみましょう

「OMSSライセンスファイルダウンロー ド」は2つのステップとなります。

製品登録番号と電話番号の入力
 ダウンロード画面

| ホーム / OMSSライセンスファイルダウンロード                                                                                                    |   |
|----------------------------------------------------------------------------------------------------|---|
| OMSSライセンスファイルダウンロード                                                                                                    |   |
|                                                                                                    |   |
| ご利用の奉行製品がインターネットに接続されていない場合は、<br>こちらより「OMSSライセンスファイル」をダウンロードしてください。                                                                                                    |   |
| ゆ<br>おNBE# OMSSライセンスファイルのダウンロードはこちら                                                                                                    |   |
| せ                                                                                                    |   |
| 製品登録番号(半角英数字)                                                                                                    |   |
| #0) CWLZ10000A                                                                                                    |   |
| 電話番号(半角数字)                                                                                                    |   |
| 90 0333422204                                                                                                    |   |
| 登録番号の確認を行います                                                                                                    |   |
|                                                                                                    |   |
| ライセンスファイルダウンロード手順について                                                                                                    |   |
| 詳しい「OMSSライセンスファイル」のダウンロード手順やご利用手順については、こちらをご確認ください。                                                                                                    |   |
| ダウンロード手順はこちら<br>                                                                                                    |   |
| ホームへ戻る                                                                                                    |   |
| 奉行Neビッセス<br>サイトマップ   個人情報のお取り扱いについて   ご利用環境について   問い合わせ   奉行 NetサービスのFAQ   コーポレートサイト 🖄   商品・サービスサイト 🖄<br>Copyright(c) OBIC BUSINESS CONSULTANTS CO., LTD. All rights reserved. | 6 |

32

<u>↑ 目次に戻る</u>

### 製品ツールダウンロードを 確認してみましょう

奉行製品・サービスの「製品ツールダウ ンロード」は、製品・サービス関連手続 から行います。

<製品ツールダウンロードとは?> 弊社製品およびサービスをご利用いただ く際に、お客様の環境や運用によって必 要となるマニュアルやツール、プログラ ムをダウンロードできます。

※奉行製品のプログラムダウンロードは メニューが異なり、お知らせからダウン ロードいただけます。

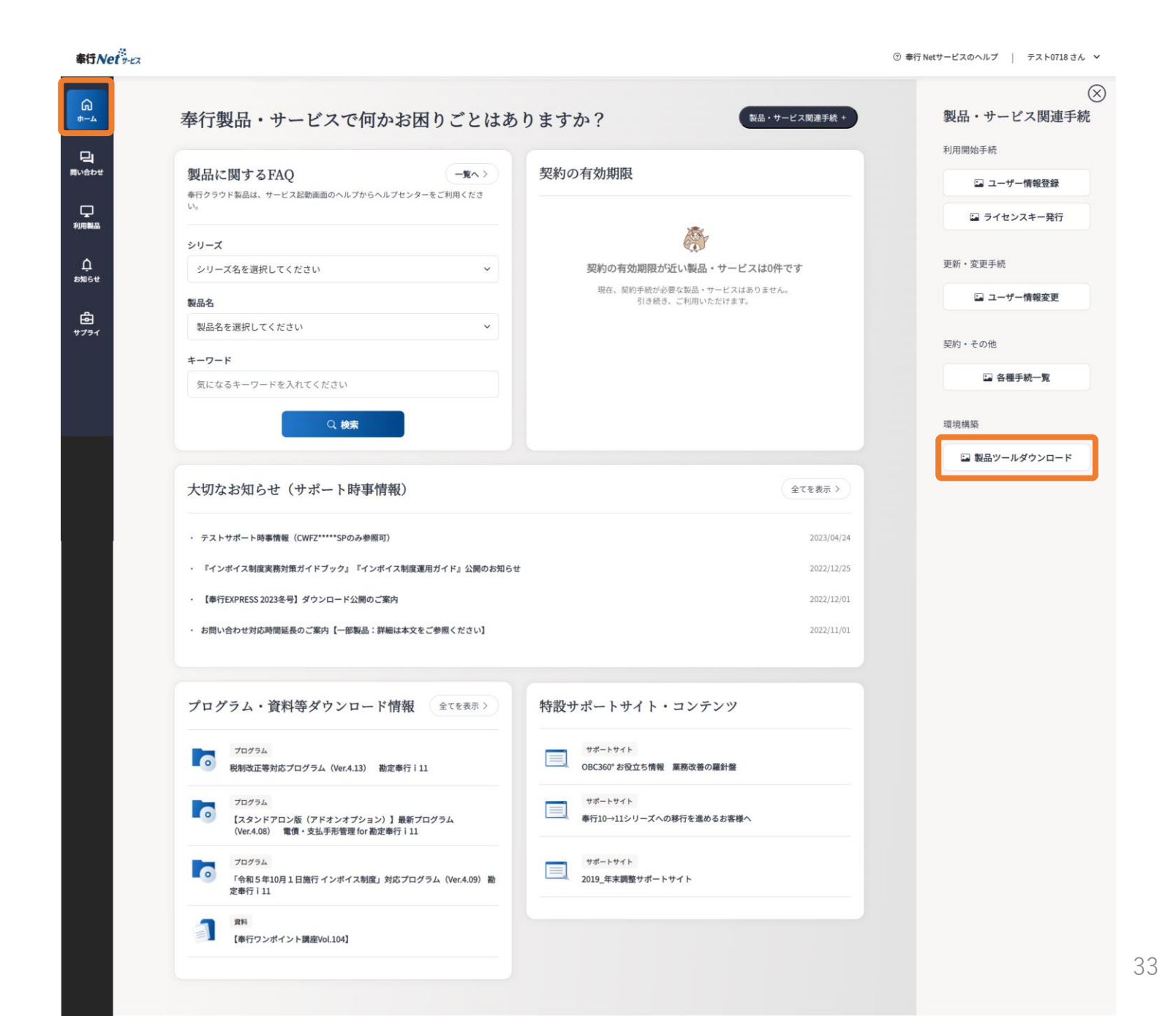

↑目次に戻る

### 製品ツールダウンロードを 確認してみましょう

「製品ツールダウンロード」は2つのス テップとなります。

 製品登録番号と電話番号の入力
 ダウンロード一覧画面からダウン ロード

奉行Net y-ビス

|              |                                                                                                    | ③ 奉行 Netサービスのヘルプ   テスト |
|--------------|----------------------------------------------------------------------------------------------------|------------------------|
| ーム / 割具の一川が白 | 201-8                                                                                                    |                        |
|              |                                                                                                    |                        |
| 製品ツーク        | ルダウンロード                                                                                                    |                        |
|              |                                                                                                    |                        |
|              |                                                                                                    |                        |
|              |                                                                                                    |                        |
|              | 製品ツールダウンロード手続はこちら                                                                                           |                        |
|              |                                                                                                    |                        |
|              | <ul> <li>・製品ツールダウンロードのご利用には、事前にご購入のOBC製品の「ユーザー情報登録」および「ライセンスキー発行」が必要になります。</li> <li>コーザー情報登録しこちら</li> </ul> |                        |
|              | ライセンスキー発行はこちら                                                                                               |                        |
|              | ・製品登録番号(10-13桁)お客様がご利用の製品の登録番号をご入力ください。(例:CIN400000A)                                                       |                        |
|              | 登録番号の確認方法はこちら                                                                                               |                        |
|              | ・奉行製品自体のプログラムは、ダウンロードできませんが、『OBCストレージサービス』のプログラムは、製品ツールダウンロードからダウ<br>ンロードできます。                              |                        |
|              | 製品登録番号(半角英数字)                                                                                               |                        |
|              |                                                                                                    |                        |
|              | Ø[) CWLZ10000A                                                                                              |                        |
|              | 電話番号(半角数字)                                                                                                  |                        |
|              |                                                                                                    |                        |
|              | (i) 022242220A                                                                                              |                        |
|              | (I) OJJUTEEUT                                                                                               |                        |
|              | 製品ツールダウンロード画面に進む                                                                                            |                        |
|              |                                                                                                    |                        |

#### その他製品ツール・ダウンロードファイル

奉行製品・サービスをご利用いただく際に、お客様の環境や運用によって必要となるツールやプログラムを公開しています。 下記に掲載されていない製品・サービスのツールやプログラムは、上記フォームを入力の上、ダウンロードしてください。

#### | 勤怠管理クラウド / 勤怠管理Webオプション

| PaSoRiリーダドライバ                                                                                                    | 静紋レジストリキー設定ファイル                                                                                                    |
|----------------------------------------------------------------------------------------------------|----------------------------------------------------------------------------------------------------|
| 「PaSoriリーダー」のデバイスドライバです。<br>PaSoriリーダーを接続する環境がインターネット<br>に接続されていき場合は、WindowsUdataにて<br>自然的にインストールされるため、ダウンロード<br>は不置です。<br>※PaSori (パンリ)はソニー株式会社の登録商標<br>です。 | 静振認証による打到を行う原、AUthentiGataと<br>Windows プブリケーション(OBC ダイル) GOT (AUL) GOT (AUL) |
|                                                                                                    | □ ダウンロード                                                                                                    |

#### | 給与明細電子化クラウド / 給与明細配信オプション

| ール送信テストツール                                                   | 「メール送信テストツール」手順書                                                | 給与・賞与明細書等の電子交付同意書<br>(Web照会版)                              |
|--------------------------------------------------------------|-----------------------------------------------------------------|------------------------------------------------------------|
| 給与明細電子化クラウド」「給与明細配信オプ<br>ョン」から明細書をメールで送信できるか確認<br>るためのツールです。 | 上記ツールのご利用方法はこちらをご覧くださ<br>い。<br>※「給与明細配信オプション」ご利用のお客様へ           | 給与明細書や源泉徴収票を電子化するにあたり、<br>事前に従業員から同意を得るための書類テンプレ           |
| ♪ ダウンロード                                                     | 「給与明細電子化クラウド」と表記されている箇<br>所については、「給与明細配信オプション」に置<br>き換えてご覧ください。 | ートです。<br>(同意の取得は、所得税法226条 第4項、所得税<br>法231条 第2項により規定されています) |
|                                                              | ■ ダウンロード                                                        | 🔁 ダウンロード                                                   |

めの書類テンプレ : 第4項、所得税 います)

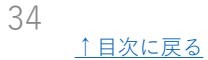

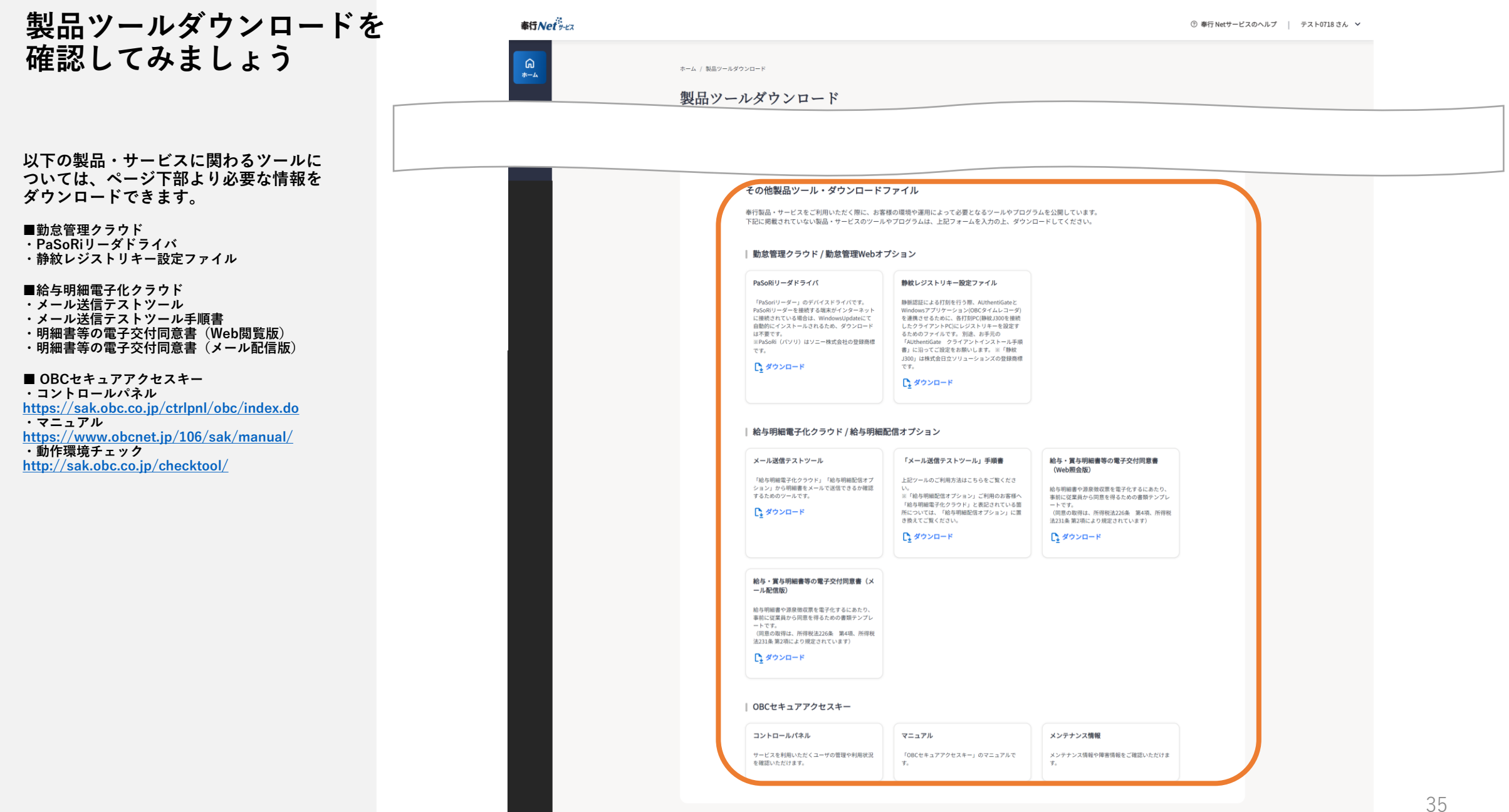

35 ↑目次に戻る

### 奉行サプライ購入を 確認してみましょう

「奉行サプライ」は、「サプライ一覧」 から「奉行サプライ」を選び、購入手続 きへ進めます。

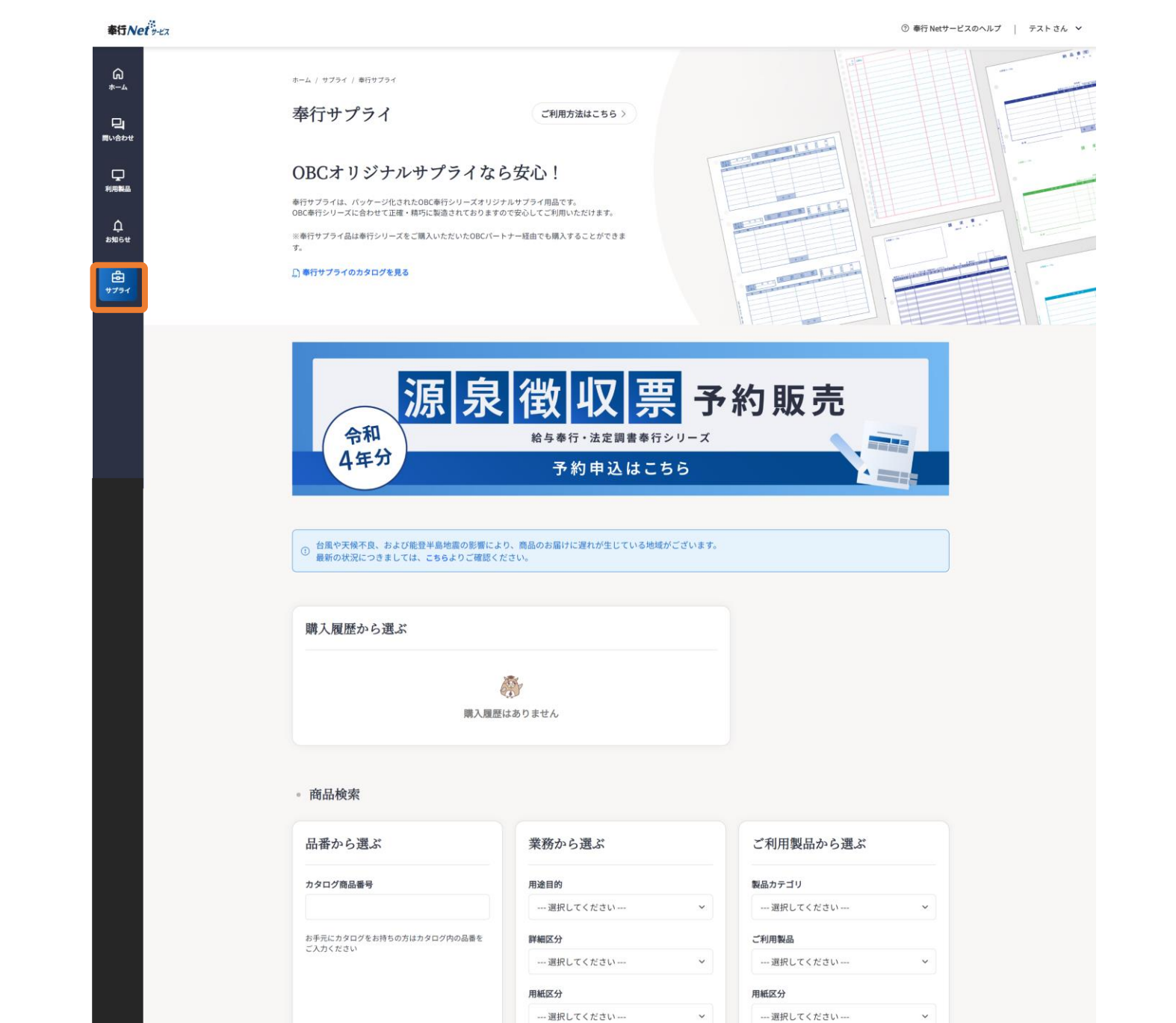

36 <u>↑目次に戻る</u>

### 奉行サプライ購入を 確認してみましょう

「名入れサプライ」は、「サプライー 覧」から「名入れサプライ」を選び、 購入手続きへ進めます。

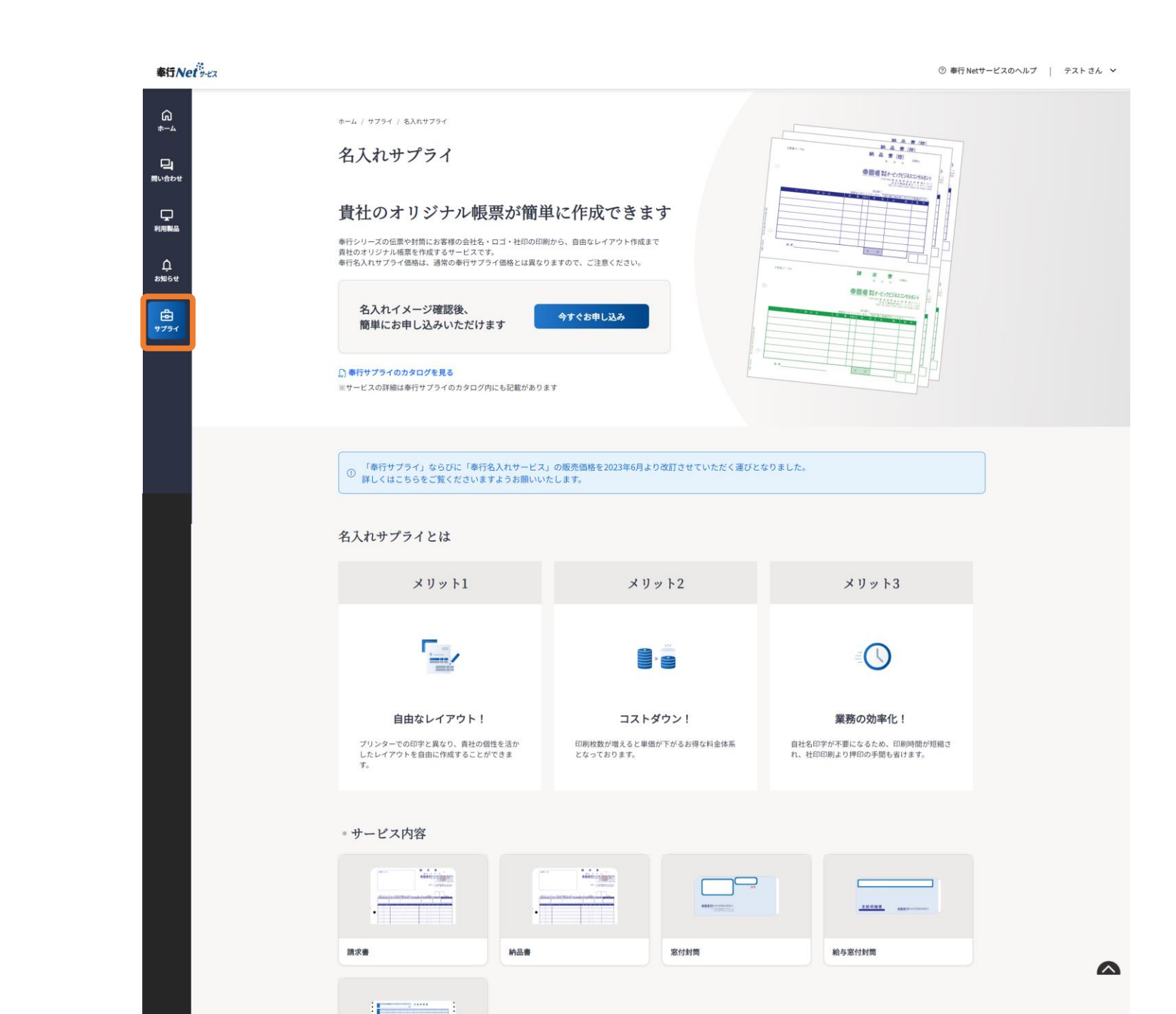

37 <u>↑ 目次に戻る</u>

### 奉行 Netサービスの 会員登録を 確認してみましょう

奉行 Netサービスの「会員登録」は、 会員登録ボタンから行えます。

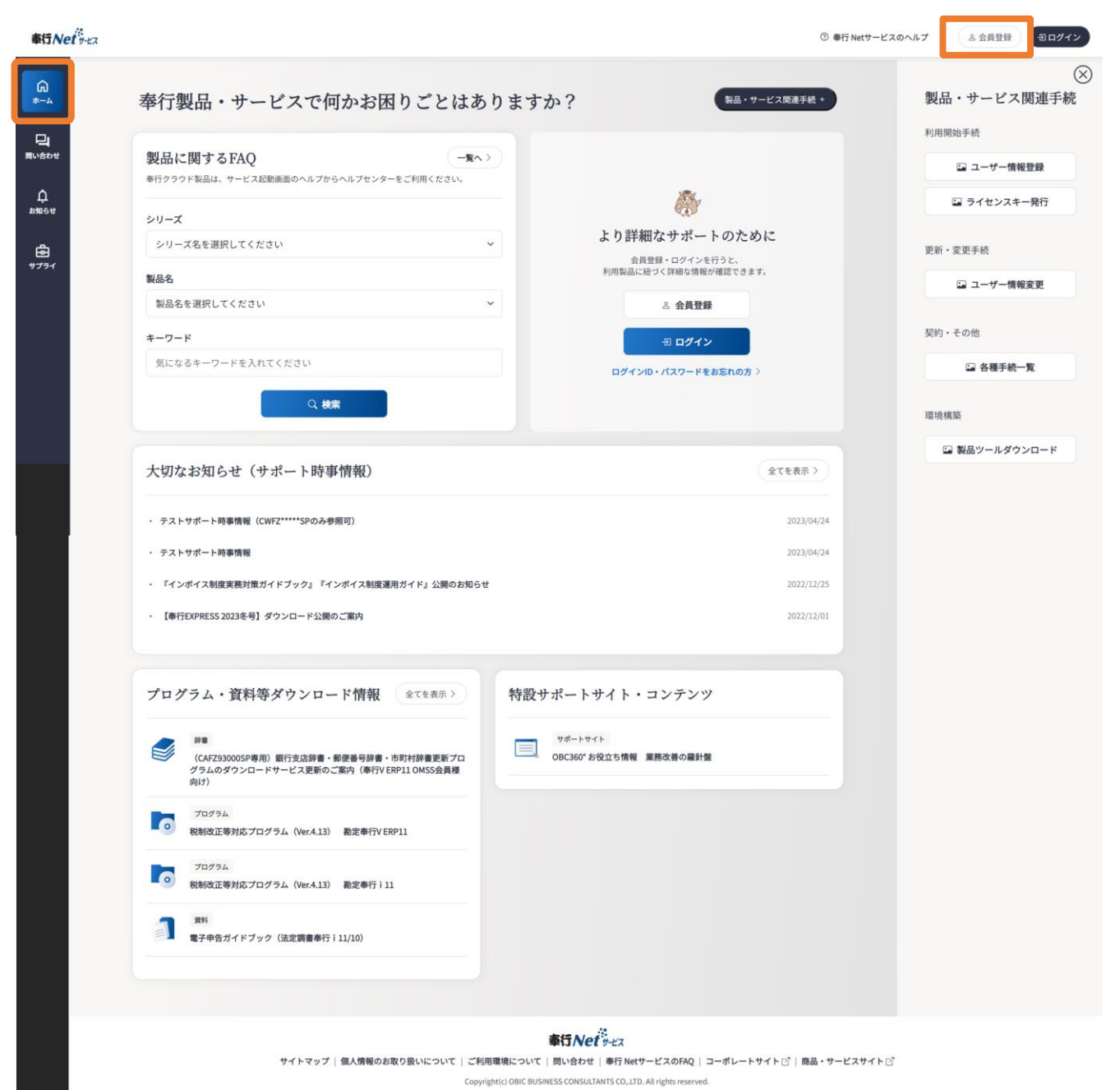

### 奉行 Netサービスの 会員登録を 確認してみましょう

「会員登録」は5つのステップとなります。

利用規約確認、同意
 ユーザー認証情報入力
 お客様(会員)情報入力

6 登録完了

| 5Net - Ex                                                                                                    |                                                |                                                                                             |                                                                                                    | ⑦ 奉行 Netサービスのヘルプ                                                                                                    | 8 会員登録 | ヨログイン |
|----------------------------------------------------------------------------------------------------|------------------------------------------------|---------------------------------------------------------------------------------------------|----------------------------------------------------------------------------------------------------|----------------------------------------------------------------------------------------------------|--------|-------|
| α<br>hote<br>bet<br>bet<br>bet<br>hote<br>hote | A 2013年 / 100000000000000000000000000000000000 |                                                                                             | ② 入力内容確認<br>準の顧客情報を収集、使用させていただく場合が<br>第つシテート実施に伴う景品の発送の部合上、おき<br>アンケート実施に伴う景品の発送の部合上、おき<br>の場合を能いては、お客様によりの連絡をした。<br>おきなにより、の事体なく<br>はお少町にた場合<br>褚センター等)から開示の更請があった場合<br>的な目的のために、お客様の統計情報を開示す<br>==================================== | 会員登録方法はこちら<br>③ 登録売了<br>があ<br>高福<br>1111<br>11111<br>11111<br>11111<br>11111<br>111111 |        |       |
|                                                                                                    | サイトマップ   個人情報のお取り扱いについて   ご利用<br>Copyri        | <b>奉行Net</b> サービス<br>目環境について   問い合わせ   奉行 Netサ<br>ght(c) OBIC BUSINESS CONSULTANTS CO.,LTD. | ービスのFAQ   コーポレートサイト 🖄   商品<br>All rights reserved.                                                                                                    | 品・サービスサイト 🗹                                                                                                    |        | TOP   |

### 奉行 Netサービスの 会員情報変更を 確認してみましょう

奉行 Netサービスの「会員情報変更」は、 会員情報ボタンから行えます。

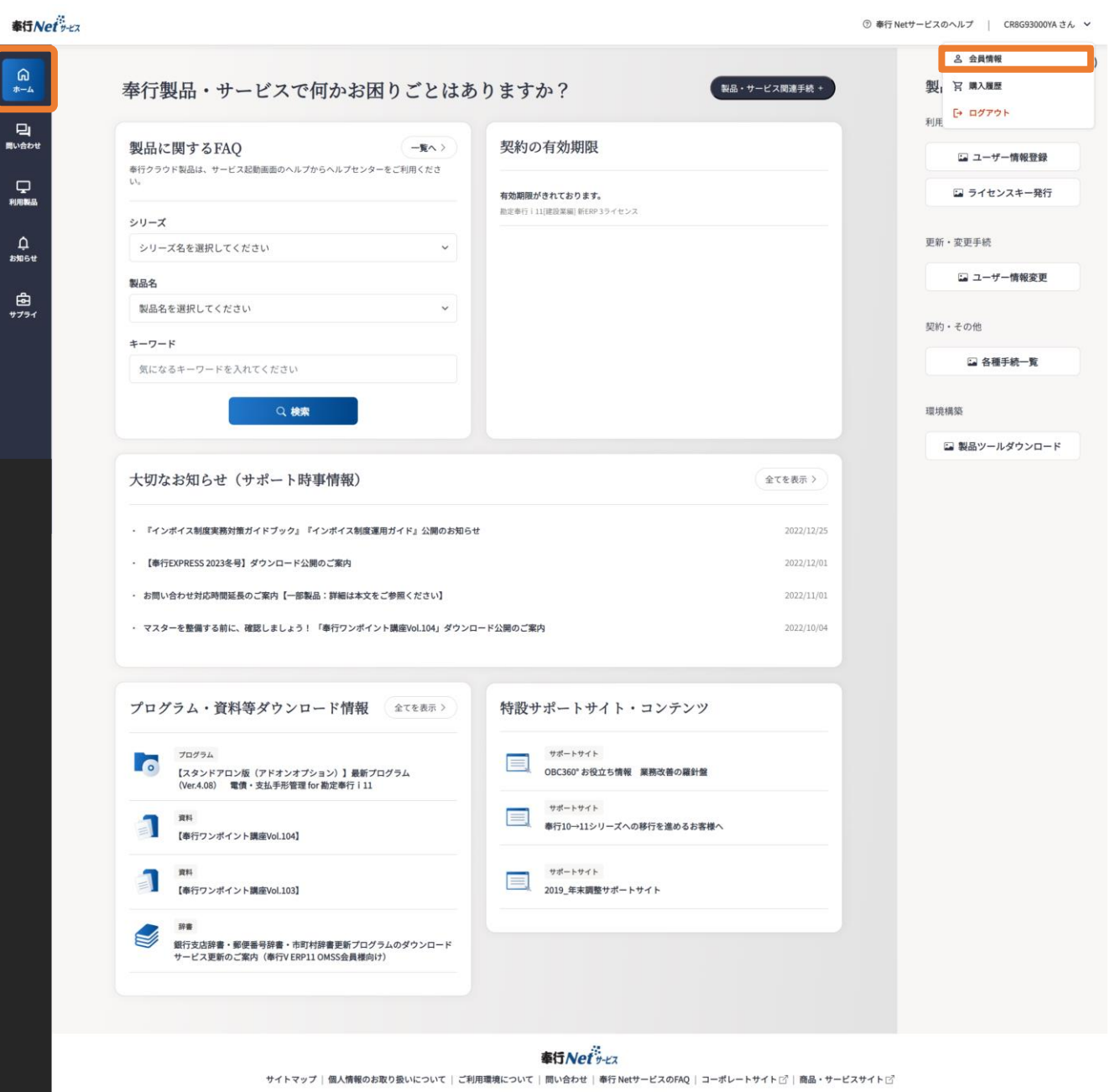

# 奉行 Netサービスの 会員情報変更を 確認してみましょう

「会員情報変更」は3つのステップとな ります。

 お客様(会員)情報入力 2 変更内容確認
 3 変更完了

| 奉行Net ビス                 |                                                                                   | ⑦ 奉行 Netサービスのヘルプ │ CR8G93000YA さん > |
|--------------------------|-----------------------------------------------------------------------------------|-------------------------------------|
| Garana<br>araa<br>∎våpet | *-4 / 全調登録 / ご利用期的<br>会員情報変更:お客様(会員)情報入力                                          |                                     |
|                          | <ul> <li>          ・お客様(会員)情報入力      </li> <li>          ・変更内容確認      </li> </ul> |                                     |
| 「」」                      | 奉行 Netサービス会員として登録いただく情報を入力してください。                                                 |                                     |
| ф<br>зяясе е             | ログイン情報                                                                            |                                     |
|                          | 今後奉行 Netサービスをお使いになるときに利用する、IDとパスワードを入力してください。<br>(任意のID・パスワードをご指定ください。)           |                                     |
|                          | ログインID(4~12桁の半角英数字)                                                               |                                     |
|                          | test0612                                                                          |                                     |
|                          | パスワード(6~12桁の半角英数字)                                                                |                                     |
|                          | □ バスワードを変更する                                                                      |                                     |
|                          |                                                                                   |                                     |
|                          | 会員情報                                                                              |                                     |
|                          | 会員情報を入力してください。                                                                    |                                     |
|                          | 会員名                                                                               |                                     |
|                          | ALIUUCEOBAL                                                                       |                                     |
|                          | 会員名フリガナ(半角カナ・全角カナ)<br>テスト                                                         |                                     |
|                          |                                                                                   |                                     |
|                          | メールアドレス(牛ှの央数子)<br>duete0612@obc.co.jp                                            |                                     |
|                          | 確認田メールアドレス                                                                        |                                     |
|                          | duete0612@obc.co.jp                                                               |                                     |
|                          |                                                                                   |                                     |
|                          |                                                                                   |                                     |
|                          |                                                                                   |                                     |

41

<u>↑ 目次に戻る</u>

#### 会社情報

※ 会社情報に変更がある場合はこちらから変更手続をお願い致します。

会社名

OBCテスト(2024年4月)

郵便番号 1636032

### 奉行 Netサービスに関するお問い合わせ

### 奉行 Netサービスに関する質問や、ご意見・ご感想をお寄せください。

クリックするとお問い合わせフォームに遷移します。

お問い合わせをする

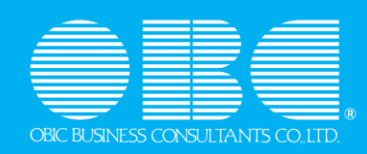